# クリポマニュアル

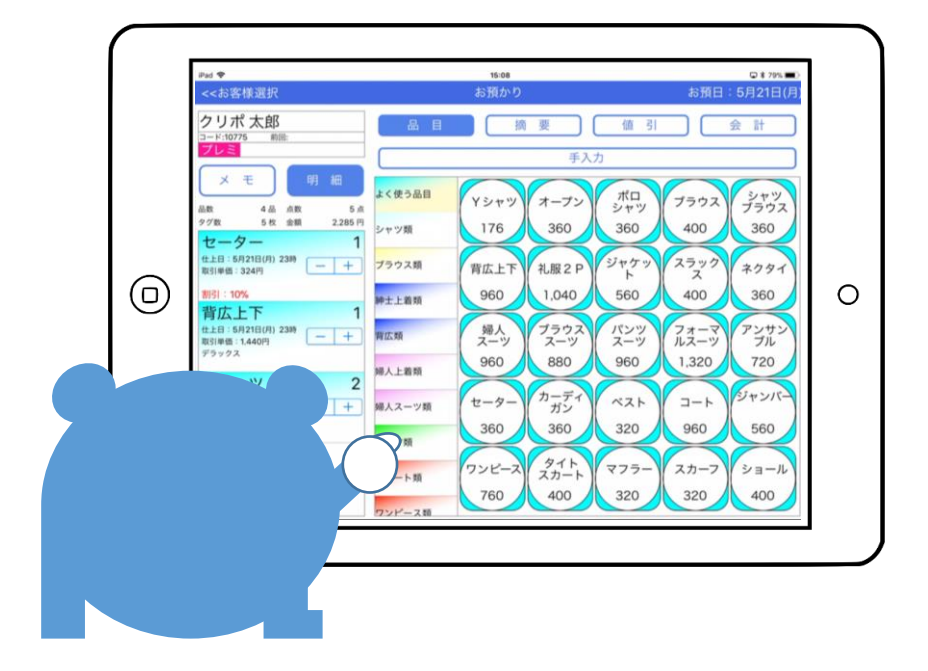

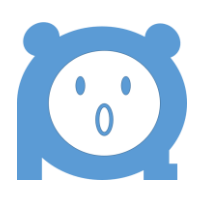

☞目次

| 家  |                                                                                                    |
|----|----------------------------------------------------------------------------------------------------|
| メニ | ュー遷移                                                                                                    |
| クリ | ポーー日の業務の流れ                                                                                                    |
| メイ | ン画面                                                                                                    |
| *= | ユー<br>メニュー選択<br>タグ検索<br>出金<br>日計表<br>設定情報<br>店舗情報<br>環境設定1<br>環境設定2<br>環境設定3<br>印刷情報<br>税率<br>通常<br>軽減                        |
|    | マスタ情報<br>品目<br>摘要<br>明細値引<br>会員区分<br>担当者<br>入金名称<br>仕上日<br>出金<br>その他<br>契約<br>端末情報<br>ステータス確認<br>バックアップ・リカバリー<br>モード変更<br>ヘルプ |
| 朝の | 準備処理                                                                                                    |
| 担当 | 者/タグナンバー/仕上日変更                                                                                                    |
| お客 | 様選択<br>新規<br>諸ロ                                                                                                    |
|    | 顧客コードより検索<br>電話番号より検索<br>カナ名より検索<br>備考より検索<br>検索クリア                                                                           |
| お預 | かり<br>品目入力<br>摘要入力<br>値引入力<br>手入力<br>全計<br>入力取消<br>CS情報                                                                       |
| 履歴 | 履歴<br>伝票再発行<br>伝票削除                                                                                                    |

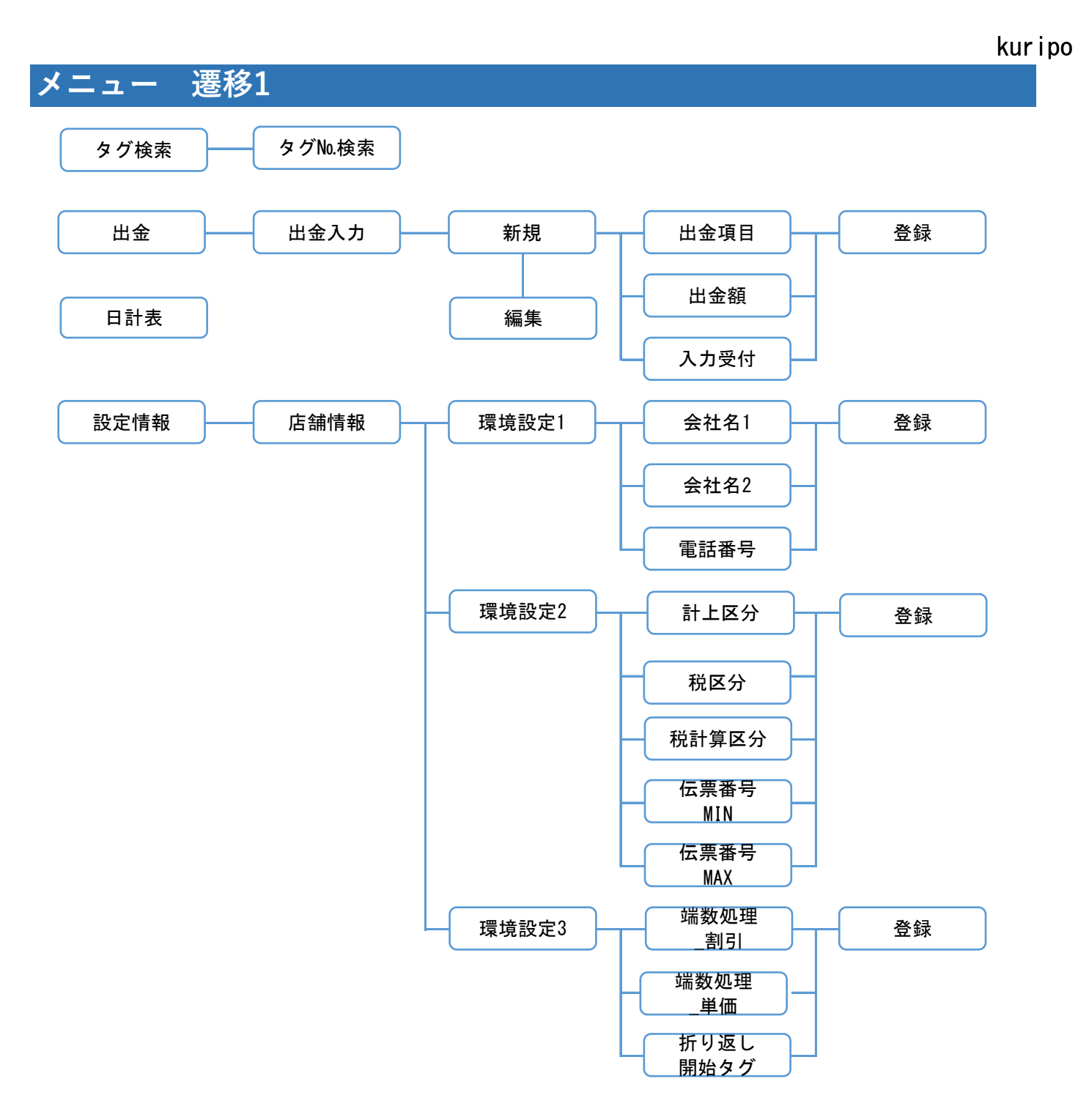

-2-

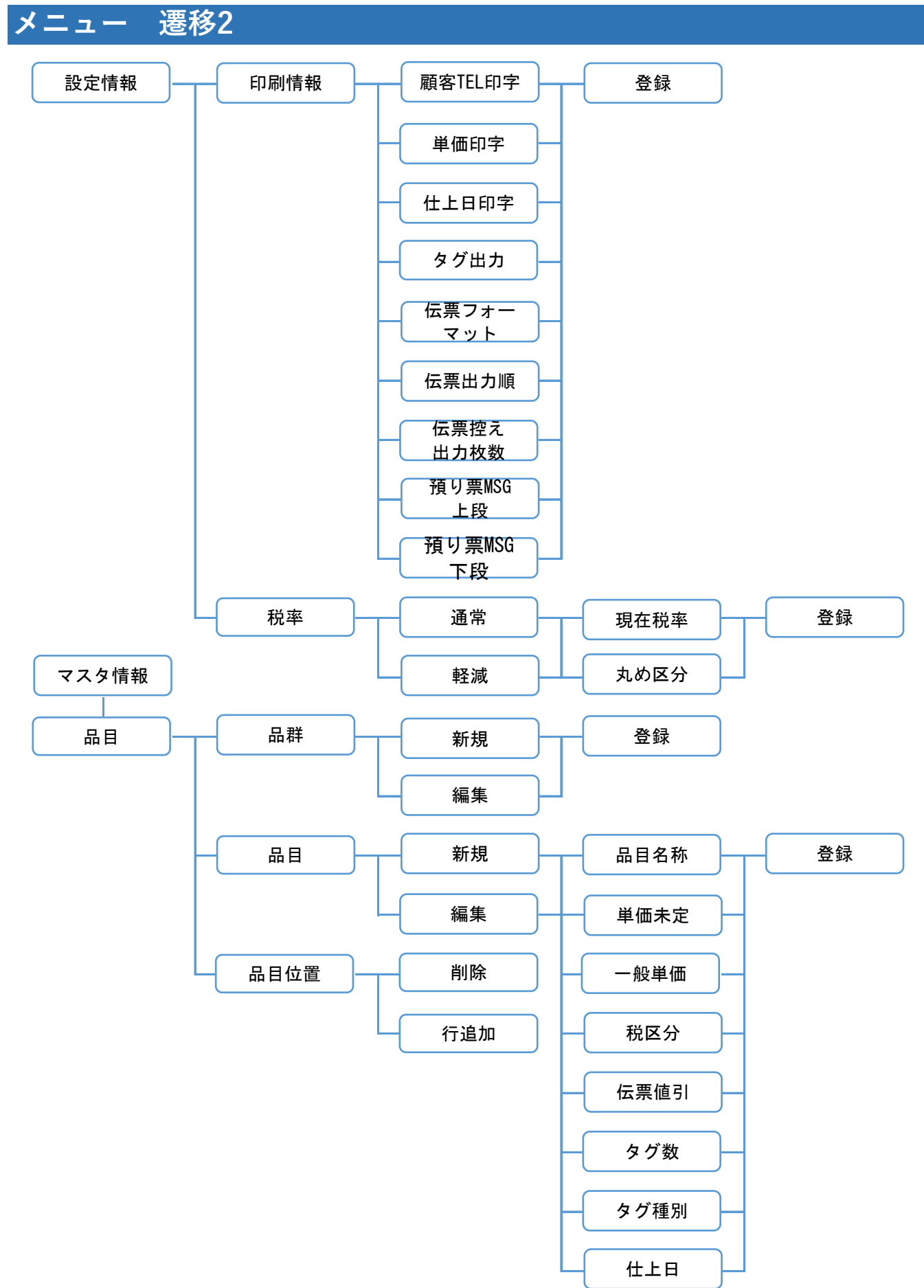

-3-

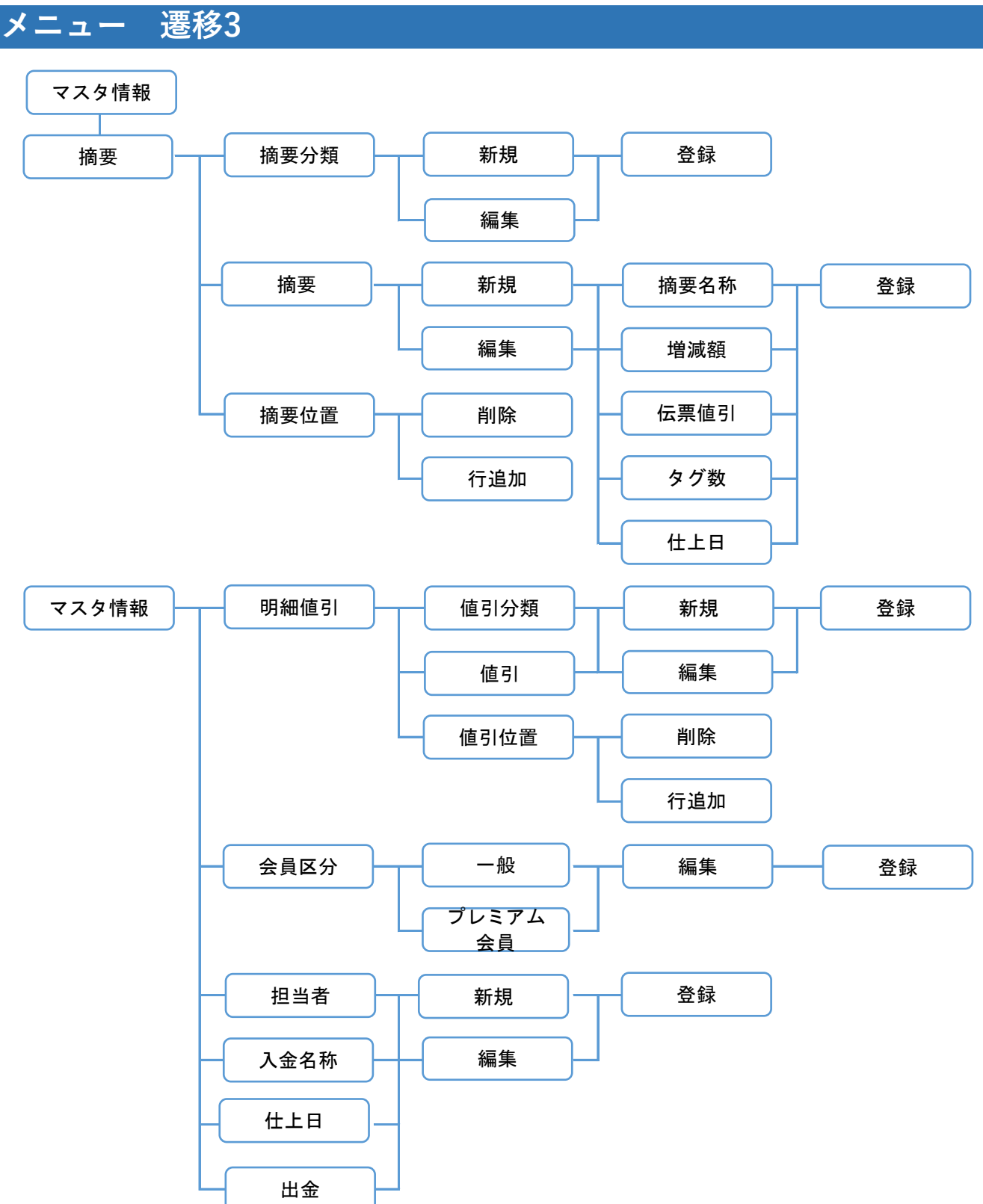

# kuripo

# メニュー 遷移4

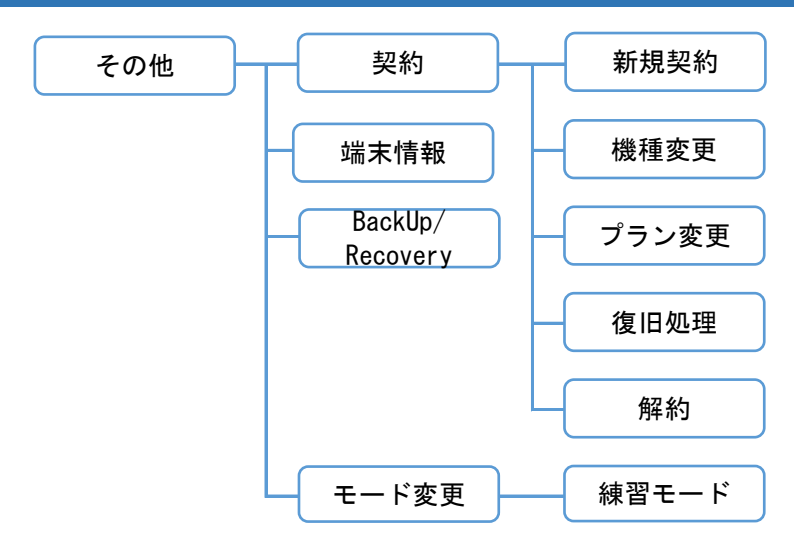

# クリポ 一日の業務の流れ

■クリポ 一日の業務の流れ

クリポはクリーニング店頭POSシステムです 日常業務の基本的な流れはこちらです

| 朝の準備処理<br>受付担当者<br>釣銭準備金入力<br>受付日・計上日確認<br>オープン時のタグNoの確認<br>自動値引率設定 仕上予定日設定                   |
|-----------------------------------------------------------------------------------------------|
|                                                                                               |
| <ul> <li>お預り入力(お客様検索)</li> <li>カナ検索</li> <li>顧客⊐ード検索</li> <li>電話番号検索</li> <li>備考検索</li> </ul> |
|                                                                                               |
| <mark>お預り商品の選択</mark><br>数量・金額の入力<br>仕上予定日の入力<br>摘要(素材・加工)の入力<br>値引(商品毎)の入力                   |
|                                                                                               |
| <mark>お会計</mark><br>伝票値引入力<br>お預り金・金券の入力(釣銭計算)<br>お預り伝票発行                                     |
|                                                                                               |
| <mark>日計表 (レジ締め)</mark><br>本日の日計表を印刷                                                          |
|                                                                                               |
| レジ締めが終われば閉店作業                                                                                 |

# システム起動後、はじめに表示される画面です 下記のお客様選択画面が起点となり様々な画面に移行します 各種機能は順次ご説明します

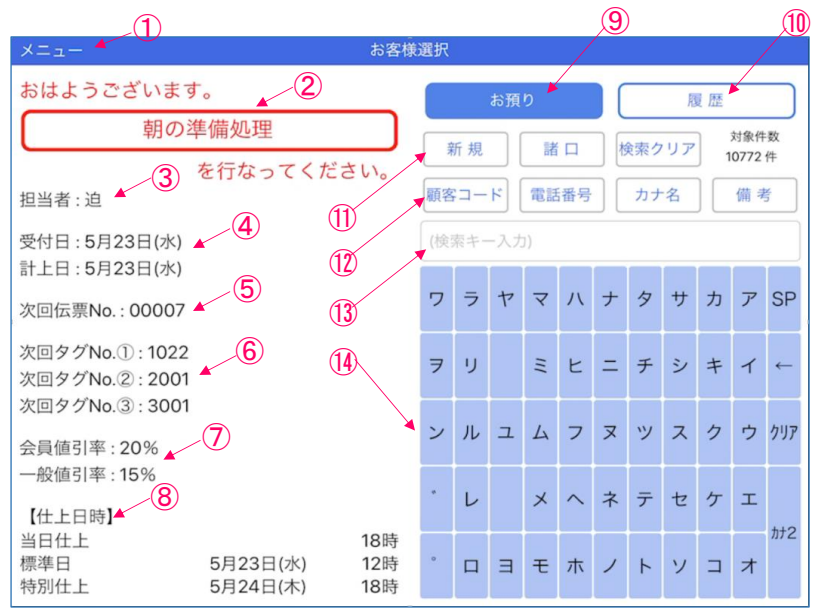

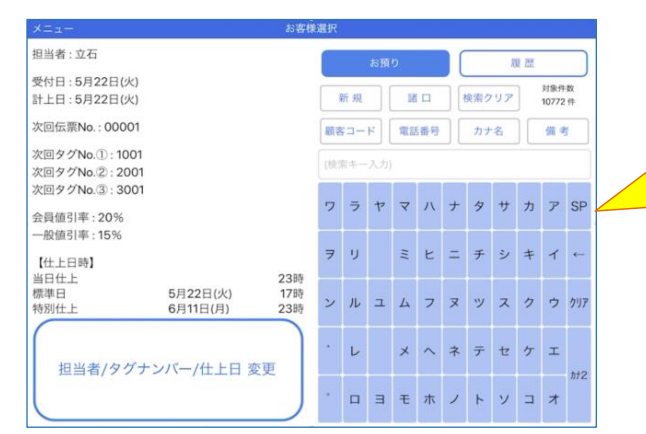

朝の準備処理完了後 こちらの画面に切り替わります

### お客様選択

| 画面項目      | 説明                              |
|-----------|---------------------------------|
|           | メニュー画面に移行します                    |
| ②朝の準備処理   | 朝の準備処理画面に移行します                  |
| ③担当者      | 受付担当者を表示します(朝の準備処理にて設定)         |
| ④受付日·計上日  | お預りの受付・売上計上日が表示します              |
| ⑤次回伝票No   | 次の伝票番号を表示します                    |
| ⑥次回タグNo   | 次のタグ番号を表示します(区分①②③)             |
| ⑦値引率      | 会員値引率・一般値引率を表示します               |
| ⑧仕上日時     | 仕上予定日を区分別で表示します                 |
| ⑨お預り      | お預り画面に移行します                     |
| 10履歴      | 履歴画面に移行します                      |
| ①区分キー     | 新規登録・諸口客入力画面に切り替わります            |
| ②検索キー     | 検索入力方法を選択します(顧客コード・電話番号・カナ名・備考) |
| ③検索キーカーソル | 検索入力内容が表示されます                   |
| (④カナキー    | 検索入力用のキーボードです                   |

## メニュー画面の表示についてご説明します

| ×=1                                                | お客様                     | 選択  |     |              |    |    |     |    |     |                 |    |     |
|----------------------------------------------------|-------------------------|-----|-----|--------------|----|----|-----|----|-----|-----------------|----|-----|
| おはようございます。                                         | お預り 履歴                  |     |     |              |    |    |     |    |     |                 |    |     |
| 朝の準備処理                                             | 新規                      |     |     |              |    |    | 検索ク | リア | ] , | 対象件数<br>10772 件 |    |     |
| を行なっ<br>担当者:迫                                      | てください。                  | 顧客  | -ב  | 4            | 電話 | 番号 |     | カナ | 名   |                 | 備考 | *   |
| 受付日:1月23日(火)<br>計上日:1月23日(火)                       |                         | (検) | 校キー | - <b>入</b> 力 | )  | _  | _   | _  | _   | _               | _  |     |
| 次回伝票No.: 00001                                     |                         | ヮ   | ∍   | ヤ            | 7  | Л  | t   | 9  | サ   | カ               | Р  | SP  |
| 次回タグNo.①: 1001<br>次回タグNo.②: 2001<br>次回タグNo.③: 3001 |                         | ₹   | IJ  |              | щ  | F  | =   | Ŧ  | シ   | +               | 7  | ~   |
| 会員値引率:20%                                          |                         | ン   | ル   | 고            | 4  | 7  | R   | ッ  | ス   | ク               | ゥ  | クリア |
| 一版唱句平:15%<br>【仕上日時】                                |                         | •   | L   |              | ×  | ^  | ネ   | テ  | セ   | ケ               | I  | +10 |
| 当日仕上       標準日     5月1日(次       特別仕上     5月2日(次)   | 18時<br>火) 12時<br>水) 18時 |     |     | Э            | ŧ  | 木  | )   | 4  | v   |                 | オ  | 772 |

メニューをタッチします

メニュー選択が表示されます メニュー項目の説明は下表をご参照下さい

| メニュー選択 |                      |  |  |  |  |  |  |  |  |  |  |                         |  |  |  |
|--------|----------------------|--|--|--|--|--|--|--|--|--|--|-------------------------|--|--|--|
| タグ検索   | 編処理                  |  |  |  |  |  |  |  |  |  |  | 118-11-81<br>100-172-95 |  |  |  |
| 出意     | 竹ねってくだ               |  |  |  |  |  |  |  |  |  |  |                         |  |  |  |
| 日計表    |                      |  |  |  |  |  |  |  |  |  |  |                         |  |  |  |
| 設定情報   |                      |  |  |  |  |  |  |  |  |  |  |                         |  |  |  |
| マスタ情報  |                      |  |  |  |  |  |  |  |  |  |  |                         |  |  |  |
| その他    |                      |  |  |  |  |  |  |  |  |  |  |                         |  |  |  |
| ヘルプ    |                      |  |  |  |  |  |  |  |  |  |  |                         |  |  |  |
|        | -                    |  |  |  |  |  |  |  |  |  |  |                         |  |  |  |
|        |                      |  |  |  |  |  |  |  |  |  |  |                         |  |  |  |
|        | 5月29日(水)<br>5月30日(水) |  |  |  |  |  |  |  |  |  |  |                         |  |  |  |

お客様選択

| 画面項目  | 説明                             |
|-------|--------------------------------|
| タグ検索  | タグNo.で検索する事ができます               |
| 出金    | 出金した際の金額を入力できます                |
| 日計表   | 日計表を印刷する事ができます                 |
| 設定情報  | 各種設定を変更する事ができます                |
| マスタ情報 | 各種マスタ情報を変更する事ができます             |
| その他   | 各種契約情報や端末情報になります               |
| ヘルプ   | クリポヘルプページへ移動します(マニュアル・FAQ・問合せ) |

**☞メニ**ュー>タグ検索

# お預かり商品をタグ番号から履歴検索を行なう際に使用します

| -1-1× |                      | お書様 | 國訳 |  |  |  |  |  |  |  |  |  | 3 |  |  |       |  |
|-------|----------------------|-----|----|--|--|--|--|--|--|--|--|--|---|--|--|-------|--|
| 対応したり |                      |     |    |  |  |  |  |  |  |  |  |  |   |  |  |       |  |
| タグ検索  | - The T              |     |    |  |  |  |  |  |  |  |  |  |   |  |  | 11917 |  |
| 出金    |                      | au. |    |  |  |  |  |  |  |  |  |  |   |  |  |       |  |
| 日計表   |                      |     |    |  |  |  |  |  |  |  |  |  |   |  |  |       |  |
| 說定情報  |                      |     |    |  |  |  |  |  |  |  |  |  |   |  |  |       |  |
| マスク情報 |                      |     |    |  |  |  |  |  |  |  |  |  |   |  |  |       |  |
| その他   |                      |     |    |  |  |  |  |  |  |  |  |  |   |  |  |       |  |
| ヘルプ   |                      |     |    |  |  |  |  |  |  |  |  |  |   |  |  |       |  |
|       |                      |     |    |  |  |  |  |  |  |  |  |  |   |  |  |       |  |
|       |                      |     |    |  |  |  |  |  |  |  |  |  |   |  |  |       |  |
|       | 5月29日(水)<br>5月30日(水) |     |    |  |  |  |  |  |  |  |  |  |   |  |  |       |  |

| <<×=== |      |      |   | タグNo | 検索 |       |   |   |                |     |
|--------|------|------|---|------|----|-------|---|---|----------------|-----|
| タグNo   |      |      |   |      |    |       |   |   |                |     |
| 預り日    | 伝票No | タグNo | 品 | 名    |    | 搁     | 要 | I | <del>氏</del> 名 |     |
|        |      |      |   |      |    |       |   |   |                |     |
|        |      |      |   |      |    |       |   |   |                |     |
|        |      |      |   |      |    |       |   |   |                |     |
| 1      |      |      |   |      | C  |       |   |   |                |     |
|        |      |      |   |      | ľ  | ヲクNo人 |   |   |                |     |
|        |      |      |   |      |    |       | 7 | 0 | 0              |     |
|        |      |      |   |      |    |       | ' | 0 | 9              |     |
|        |      |      |   |      |    |       | 4 | 5 | 6              | クリア |
|        |      |      |   |      |    |       | 1 | 2 | 3              |     |
|        |      |      |   |      |    |       |   |   |                | ENT |
|        |      |      |   |      |    |       |   | 0 |                |     |

|         |       |      | 2 2 INCIDES | 2  |       |   |
|---------|-------|------|-------------|----|-------|---|
| グNo     |       |      | 110         | 0  |       |   |
| 預り日     | 伝票No  | タグNo | 品名          | 摘要 | 氏     | 名 |
| 8/05/28 | 00024 | 1100 | 背広上下        |    | クリポ太郎 |   |
|         |       |      |             |    |       |   |
|         |       |      | 検索結果が表示     |    |       |   |
|         |       |      | TANKIN TANK |    |       |   |
|         |       |      |             |    |       |   |
|         |       |      |             |    |       |   |
|         |       |      |             |    |       |   |
|         |       |      |             |    |       |   |
|         |       |      |             |    |       |   |
|         |       |      |             |    |       |   |
|         |       |      |             |    |       |   |
|         |       |      |             |    |       |   |
|         |       |      |             |    |       |   |
|         |       |      |             |    |       |   |

# テンキーで検索したいタグNoを入力します

### 検索結果が表示されます

# タグ検索をタッチします

■メニュー>出金

### レジより出金を行なう際に使用します

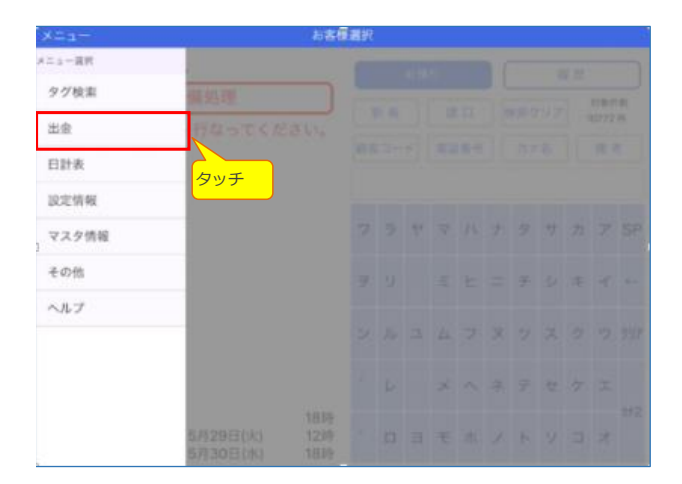

9540

出金項目:

出金額:

入力受付:

編集

組合費

ENTを押すことにより入力値が確定されます。

迫

# 出金をタッチします

出金入力画面が表示されます

登録

**▲**①

-3

OF 2

7 8

4 5 6 717

1 2 3 0 000

.

4

4

9 ←

①出金項目をフリックします
 ②出金額をテンキーで入力します
 ③入力受付をフリックします
 ④登録をタッチします

新聞代 編集 登録 14:17 3,000円 出金項目: 組合費 入力したデータが表示 0円 出金額: ENTを押すことにより入力値が確定されます。 青柳 追 入力受付: 7 8 9 ← 4 5 6 717 2 3 1 ENT 0 000

入力した出金データが表示されます

# レジの一日の売上の集計表を印刷します 印刷は何度でも行なう事が可能です

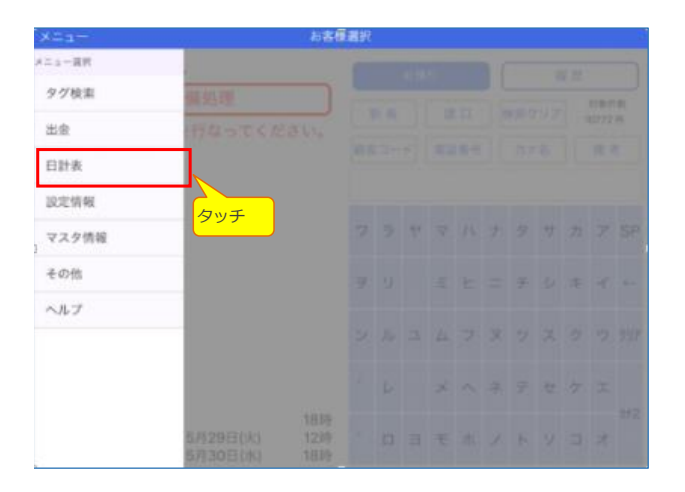

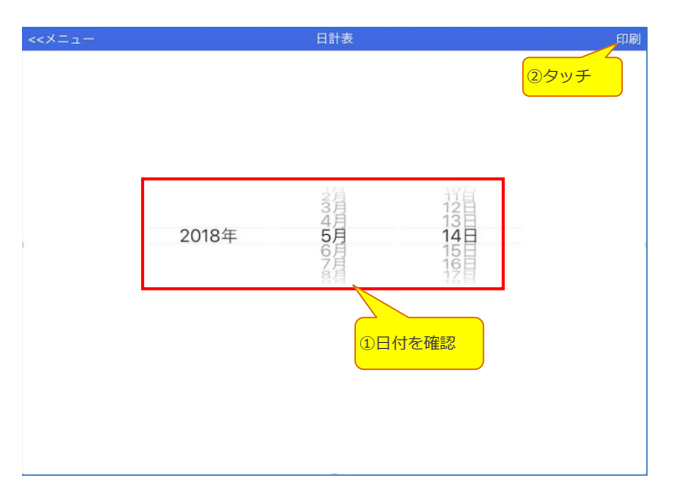

### 日計表をタッチします

①日付を確認します(通常は当日が表示されます)
 ②印刷をタッチします
 ③プリンターより日計表が印刷されます

\*過去の日計表を出力する際にはロールメニューより 日付をフリックしてから印刷をタッチします

# 設置する店舗の情報を登録します

| メニュー   |                    | お客様 | 選択 |  |  |  |  |  |  |  |      |   |  |
|--------|--------------------|-----|----|--|--|--|--|--|--|--|------|---|--|
| メニュー選択 |                    |     |    |  |  |  |  |  |  |  |      |   |  |
| タグ検索   | 備処理                |     |    |  |  |  |  |  |  |  | 対象件数 |   |  |
| 出金     | 行なってくだ             |     |    |  |  |  |  |  |  |  |      |   |  |
| 日計表    |                    |     |    |  |  |  |  |  |  |  |      |   |  |
| 設定情報   |                    |     |    |  |  |  |  |  |  |  |      |   |  |
| マスタ情報  | タッチ                |     |    |  |  |  |  |  |  |  |      |   |  |
| その他    |                    |     |    |  |  |  |  |  |  |  |      |   |  |
|        | 1000               |     |    |  |  |  |  |  |  |  |      |   |  |
|        | 1000               |     |    |  |  |  |  |  |  |  |      |   |  |
|        | 5月1日(火)<br>5月2日(水) |     |    |  |  |  |  |  |  |  |      | * |  |

# メニュースア お名物道沢 メニュー黒沢 店舗情報 タグ検索 印刷情報 出金 税率 日計表 設定情報 マスク情報 その他 レメンク情報 レメンク ホッチ マ ハ ナ タ サ カ ア SP マ リ ミ ヒ ニ チ シ キ イ ー ン ル ユ ム フ ヌ ツ ス ク ウ ワワァ ・ レ メ ヘ ネ テ セ ケ エ が2 ・ レ ミ ヘ ネ テ セ ケ エ が2

### 設定情報をタッチします

設定情報のサブメニューが表示されます 設定情報の説明は下表をご参照下さい

### メニュー>メニュー選択>設定情報

| 画面項目 | 説明                |
|------|-------------------|
| 店舗情報 | 設置する店舗の情報設定を行ないます |
| 印刷情報 | お預かり伝票の印字設定を行ないます |
| 税率   | 消費税・軽減課税設定を行ないます  |

### 設置する店舗の情報設定を行ないます \*お預り伝票に印字する店舗情報です

| メニュー   |      | お客様選択     |  |   |   |  |  |  |  |  |   |    |
|--------|------|-----------|--|---|---|--|--|--|--|--|---|----|
| メニュー選択 | 店舗情報 |           |  |   |   |  |  |  |  |  |   |    |
| タグ検索   | 印刷情報 | <u>タッ</u> |  |   |   |  |  |  |  |  |   | =数 |
| 出金     | 税率   | - Dec -   |  | 1 |   |  |  |  |  |  |   |    |
| 日計表    |      | (MIC-2    |  |   |   |  |  |  |  |  |   |    |
| 設定情報   |      | 100       |  |   |   |  |  |  |  |  |   |    |
| マスタ情報  |      | 2         |  |   |   |  |  |  |  |  |   |    |
| その他    |      | 7         |  |   |   |  |  |  |  |  |   |    |
|        |      | 2         |  |   |   |  |  |  |  |  |   |    |
|        |      |           |  |   | × |  |  |  |  |  |   |    |
|        |      |           |  |   |   |  |  |  |  |  | オ |    |

| 戻る |       | 1            | 古師情報   |       | ①会社名1を入力します     |
|----|-------|--------------|--------|-------|-----------------|
|    |       |              |        | 登録    | <br>③会社名3を入力します |
|    | 環境設定1 | 環            | 境設定2   | 環境設定3 | ④登録をタッチします      |
|    | 会社名1: | ドライクリーニ      | ングotas |       |                 |
|    | 会社名2: | みどり台店        |        |       |                 |
|    | 電話番号: | 043-245-2573 |        |       |                 |
|    |       |              |        |       |                 |
|    |       |              |        |       |                 |
|    |       |              |        |       |                 |
|    |       |              |        |       |                 |
|    |       |              |        |       |                 |
|    |       |              |        |       |                 |
|    | 画面項   | 3            |        | 説明    |                 |

|      | <b>凹面項日</b> | 記明              |
|------|-------------|-----------------|
| 店舗情報 |             |                 |
|      | 会社名1        | 預り票に印字する会社名(上段) |
|      | 会社名2        | 預り票に印字する会社名(下段) |
|      | 電話番号        | 預り票に印字する電話番号    |

### 店舗情報をタッチします

# 店舗情報(環境設定2)

# ■メニュー>設定情報>店舗情報>環境設定2

### 計上方法・課税方法等の設定を行ないます

| 戻る |                    | 店      | 舖情報          |      |     | 環境設定2をタッチします                                                              |  |  |  |  |
|----|--------------------|--------|--------------|------|-----|---------------------------------------------------------------------------|--|--|--|--|
|    | 環境設定1              | タッチ 環境 | タッチ<br>環境設定2 |      | 設定3 | <ol> <li>①計上区分を選択します</li> <li>②税区分を選択します</li> <li>③税計算区分を選択します</li> </ol> |  |  |  |  |
|    | 計上区分:              | 預り日    |              | 計上日  |     | <ul> <li>④伝票番号MINを入力します</li> <li>⑤伝票番号MAXを入力します</li> </ul>                |  |  |  |  |
|    | 税区分:               |        | 外祝           | 四根   | J   | ③豆球をダッテします                                                                |  |  |  |  |
|    | 依訂算区力:<br>伝票番号MIN: | 1      | 运素半世         | 明和单位 |     |                                                                           |  |  |  |  |
|    | 伝票番号MAX:           | 99999  |              |      |     |                                                                           |  |  |  |  |
|    |                    |        |              |      |     |                                                                           |  |  |  |  |
|    |                    |        |              |      |     |                                                                           |  |  |  |  |
|    |                    |        |              |      |     |                                                                           |  |  |  |  |
|    |                    |        |              |      |     |                                                                           |  |  |  |  |
|    |                    |        |              |      |     |                                                                           |  |  |  |  |

|      | 画面項目    | 説明                     |
|------|---------|------------------------|
| 店舗情報 |         |                        |
|      | 計上区分    | 預り日で計上するか、計上日で計上するかを選択 |
|      | 税区分     | 消費税の転嫁方法を指定            |
|      | 税計算区分   | 消費税のまるめ(小数第一位)方法       |
|      | 伝票番号MIN | 伝票番号の最小値               |
|      | 伝票番号MAX | 伝票番号の最大値               |

# 店舗情報(環境設定3)

# 端数処理・タグ番号の設定を行ないます

| 戻る      |              | 店舗情報               |                                 | 環境設定3をタッチします                                        |
|---------|--------------|--------------------|---------------------------------|-----------------------------------------------------|
| 環境設定1   |              | 鏡設定2               | 登録<br>環境設定3<br>々 <sub>以</sub> 手 | ①端数処理_割引を選択します<br>②端数処理_単価を選択します<br>③折り返し開始タグを設定します |
| 端数処理_割引 | l: 切り捨て      | 四捨五入               | 切り上げ                            | J                                                   |
| 端数処理_单位 | 動 切り捨て       | 四捨五入               | 切り上げ                            |                                                     |
| 折り返し開始タ | グ: 0000      | 0001               |                                 |                                                     |
|         |              |                    |                                 |                                                     |
| 画面      | ī項目          |                    | 説明                              |                                                     |
| 店舗情報    |              |                    |                                 |                                                     |
| 端       | <u>数処理割引</u> | 割引を行った際            | その端数処理方法(小数第                    | 一位)を指定                                              |
| 「「「」    | <u> </u>     | 取り早価を計り<br>遠采々グの是な | 49 る际の痛致処理力法(<br>DIC付いている閉始タグを) | 小奴弟一位/を相正                                           |
| 11      |              | 建田ノノの取り            | うしていている単名アフィ                    | H.C.                                                |

■メニュー>設定情報>店舗情報>環境設定3

# 印刷情報

### お預かり伝票の印字内容を設定します

| メニュー   |      | お客様は | 置択       |          |  |  |  |  |  |  |  |      |  |  |
|--------|------|------|----------|----------|--|--|--|--|--|--|--|------|--|--|
| メニュー選択 | 店舗情報 | お班り  |          |          |  |  |  |  |  |  |  |      |  |  |
| タグ検索   | 印刷情報 |      |          |          |  |  |  |  |  |  |  | 対象件数 |  |  |
| 出金     | 税率   |      |          | T.       |  |  |  |  |  |  |  |      |  |  |
| 日計表    |      | 2    | <u> </u> | <i>,</i> |  |  |  |  |  |  |  |      |  |  |
| 設定情報   |      |      |          |          |  |  |  |  |  |  |  |      |  |  |
| マスタ情報  |      |      |          |          |  |  |  |  |  |  |  |      |  |  |
| その他    |      |      |          |          |  |  |  |  |  |  |  |      |  |  |
|        |      |      |          |          |  |  |  |  |  |  |  |      |  |  |
|        |      |      |          |          |  |  |  |  |  |  |  |      |  |  |
|        |      |      |          |          |  |  |  |  |  |  |  | *    |  |  |

# 印刷情報をタッチします

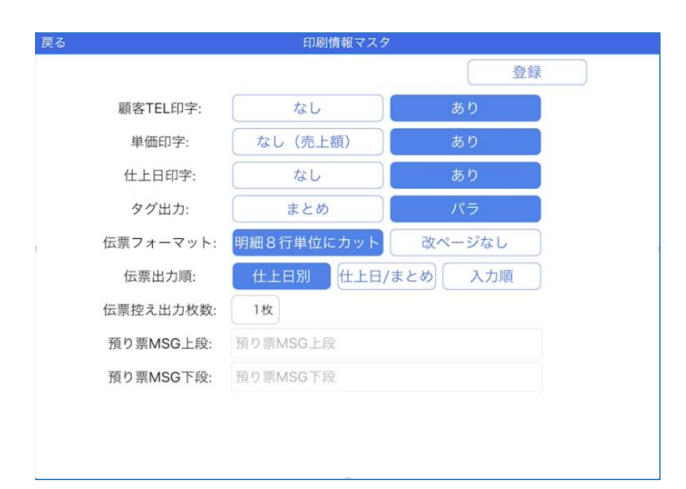

印刷情報マスタ画面が表示されます

①顧客TEL印字を選択します
 ②単価印字を選択します
 ③仕上日印字を選択します
 ④タグ出力を選択します
 ⑤伝票コオーマットを選択します
 ⑥伝票出力順を選択します
 ⑦伝票控え出力枚数を選択します
 ⑧預り票MSG上段を入力します
 ⑨預り票MSG下段を入力します
 ⑩登録をタッチします

|      | 画面項目     | 説明                                                                                           |
|------|----------|----------------------------------------------------------------------------------------------|
| 印刷情報 |          | ※預り票に印字する項目の指定                                                                               |
|      | 顧客TEL印字  | 顧客の電話番号を印字するかどうかを指定                                                                          |
|      | 単価印字     | 取引単価を印字するか取引金額を印字するか指定                                                                       |
|      | 仕上日印字    | 仕上日を印字するかどうかを指定                                                                              |
|      | タグ出力     | 2品以上の入力の場合、開始タグのみを印字するか使用するタグ<br>を全て印字するか指定                                                  |
|      | 伝票フォーマット | 明細を8行ごとに改頁するか改頁なしで印字するかを指定                                                                   |
|      | 伝票出力順    | 伝票の出カ方法<br>・仕上日:仕上日ごとに纏めて印字<br>・仕上日/まとめ:仕上日ごとに、かつ品目の「まとめ区分」ごとに<br>纏めて印字<br>・入力順:入力した順番で明細を印字 |
|      | 伝票控え出力枚数 | 控え伝票の枚数を指定                                                                                   |
|      | 預り表MSG上段 | 預り票に出力するコメント(上段)                                                                             |
|      | 預り表MSG下段 | 預り票に出力するコメント(下段)                                                                             |

# 税率

### 税率設定を行ないます クリポは通常の消費税と軽減課税にも対応しております

| ×==-   |      | お客様 | 選択              |   |  |   |  |  |  |     |   |   |  |
|--------|------|-----|-----------------|---|--|---|--|--|--|-----|---|---|--|
| メニュー選択 | 店舗情報 |     |                 |   |  |   |  |  |  |     |   |   |  |
| タグ検索   | 印刷情報 |     | 165 ±11 (124 m) |   |  |   |  |  |  | 対象的 | 数 |   |  |
| 出金     | 税率   |     |                 |   |  |   |  |  |  |     |   |   |  |
| 日計表    |      |     |                 | T |  |   |  |  |  |     |   |   |  |
| 設定情報   |      | C   |                 |   |  |   |  |  |  |     |   |   |  |
| マスタ情報  |      |     |                 |   |  |   |  |  |  |     |   |   |  |
| その他    |      |     |                 |   |  |   |  |  |  |     |   |   |  |
|        |      |     |                 |   |  |   |  |  |  |     |   |   |  |
|        |      |     |                 |   |  | × |  |  |  |     |   |   |  |
|        |      |     |                 |   |  |   |  |  |  |     |   | * |  |

### 税率をタッチします

税率マスタ画面が表示されます

| 戻る | 税率マスタメ | シテナンス |      |      |
|----|--------|-------|------|------|
| 通常 |        | 編集    |      | 登録   |
| 轻波 | 現在税率:  | 0%    |      |      |
|    | 丸め区分:  | 切り捨て  | 四捨五入 | 切り上げ |
|    |        |       |      |      |
|    |        |       |      |      |
|    |        |       |      |      |
|    |        |       |      |      |
|    |        |       |      |      |
|    |        |       |      |      |
|    |        |       |      |      |
|    |        |       |      |      |

| 画面項目       | 説明                    |
|------------|-----------------------|
| 税率(通常or軽減) | ※通常課税と軽減課税に関して指定      |
| 現在税率       | 税率                    |
| 丸め区分       | 消費税計算時の丸め方法(小数第一位)を指定 |

# 税率(通常)

# ■メニュー>設定情報>税率>通常

# 通常の消費税設定を行ないます

| 戻る | 税率マスタメンテナンス                                   | 通常をタッチします                                                                |
|----|-----------------------------------------------|--------------------------------------------------------------------------|
| 通常 | 現在税率:         8%           丸め区分:         切り捨て | <ul> <li>①現在税率を入力します</li> <li>②丸め区分を選択します</li> <li>③登録をタッチします</li> </ul> |
|    |                                               | * 消費税率が変更された場合、こちらの画面で<br>設定を変更して下さい                                     |
|    |                                               |                                                                          |
|    |                                               |                                                                          |

# 税率(軽減)

☞メニュー>設定情報>税率>軽減

### 軽減課税の消費税設定を行ないます

| 戻る | 税率マスタ. | メンテナンス |      |      | 軽減をタッチします   |
|----|--------|--------|------|------|-------------|
| 通常 |        | 編集     |      | 登録   | ①現在税率を入力します |
| 軽減 | 現在税率:  | 8%     |      |      | ②丸の区分を選択します |
|    | 丸め区分:  | 切り捨て   | 四捨五入 | 切り上げ |             |
|    |        |        |      |      |             |
|    |        |        |      |      |             |
|    |        |        |      |      |             |
|    |        |        |      |      |             |
|    |        |        |      |      |             |
|    |        |        |      |      |             |
|    |        |        |      |      |             |
|    |        |        |      |      |             |
|    |        |        |      |      |             |
| L  |        |        |      |      |             |

■メニュー>マスタ情報

### クリポを稼働させるにあたり品目・摘要・値引等の情報を登録する必要があります \*インストール時に初期設定データは入っております

| XIII                                    |                | お客様       | 國銀    |  |             |         | X |
|-----------------------------------------|----------------|-----------|-------|--|-------------|---------|---|
| メニュー選択 タッチ                              |                |           |       |  |             |         |   |
| タク検索                                    |                |           |       |  | 时康何<br>0774 | ·政<br>件 |   |
| 山田田田田田田田田田田田田田田田田田田田田田田田田田田田田田田田田田田田田田田 | -              |           | 顧客コード |  |             |         |   |
| 設定情報                                    |                |           |       |  |             |         |   |
| マスタ情報                                   |                |           |       |  |             |         |   |
| その他                                     |                |           |       |  |             | 4       |   |
|                                         | CRANCUR)       | 23時       |       |  |             | 0'UF    |   |
|                                         | 5月28日(月)<br>未定 | 23時<br>未定 |       |  |             |         |   |
|                                         | パー/仕上日         |           |       |  |             |         |   |

ニューをタッチします

お客様選択 メニュー選択 品目 タグ検索 摘要 出金 明細値引 日計表 会員区分 設定情報 担当者 マスタ情報 入金名称 その他 仕上日 タッチ 出金

# マスタ情報をタッチします マスタ情報のサブメニューが表示されます

※詳細は次ページより解説していきます

| メニュー>マスタ情報 |                       |
|------------|-----------------------|
| 画面項目       | 説明                    |
| 品目         | 品目に関する設定              |
| 摘要         | 素材・加工等に関する設定          |
| 明細値引       | 明細値引に関する設定            |
| 会員区分       | 会員区分の設定(一般会員・プレミアム会員) |
| 担当者        | 受付担当者に関する設定           |
| 入金名称       | 入金名称(金種)設定            |
| 仕上日        | 仕上日に関する設定             |
| 出金         | レジからの出金に関する設定         |

☞メニュー>マスタ情報>品目>品群

# 品群・品目マスタメンテナンス(品群)

## 品群・品目の登録・設定変更・削除はこちらで行います

|        |      | お客様選択               |  |  |  |     |       |
|--------|------|---------------------|--|--|--|-----|-------|
| メニュー選択 | 品目   | お預り                 |  |  |  |     |       |
| タグ検索   | 摘要   | ( 15 HZ )           |  |  |  | 対象性 | HRX . |
| 出金     | 明細値引 |                     |  |  |  |     |       |
| 日計表    | 会員区分 |                     |  |  |  |     |       |
| 設定情報   | 担当者  | 1 the second second |  |  |  |     |       |
| マスタ情報  | 入金名称 |                     |  |  |  |     |       |
| その他    | 仕上日  |                     |  |  |  |     |       |
|        | 出金   |                     |  |  |  |     |       |
|        |      |                     |  |  |  |     |       |
|        |      |                     |  |  |  |     |       |

| <<戻る    | 品群・品目マスタメンテ                              | ナンス   |      |
|---------|------------------------------------------|-------|------|
| 品群      | 品目                                       | E     | 品目位置 |
| よく使う品目  | 新 規                                      | 編集    | 登録   |
| シャツ類    | 名前:                                      |       |      |
| 紳士上着類   | ***                                      |       |      |
| 育広類     | 非要也                                      | 背景色   |      |
| プラウス類   | HIRC                                     | F R C | _    |
| 婦人上着類   |                                          |       |      |
| 婦人スーツ類  |                                          |       |      |
| パンツ類    |                                          |       |      |
| スカート類   | 濃色 🔾 ——————————————————————————————————— | 淡色    |      |
| ワンピース類  |                                          |       |      |
| ジャンパー類  |                                          |       |      |
| コート類    |                                          |       |      |
| ベスト類    |                                          |       |      |
| セーター類   |                                          |       |      |
| カーディガン類 |                                          |       |      |

マスタ情報画面より品目をタッチします

品群登録画面はあらかじめ表示されます。

新規:新規追加キー 編集:既存の品群を選択すると反転(名前・背景色変更) 登録:情報入力後にタッチするキー

背景色を選択すると預り画面上での色表示を変更する事ができます

# メニュー>メニュー選択>マスタ情報>品目>品群・品目マスタメンテナンス>品群

|    | 回回項日 | 武巧                             |
|----|------|--------------------------------|
| 品群 |      |                                |
|    | 名前   | 預り品をまとめて表示するグループの名称            |
|    | 表示   | 使用している場合は「表示」に、使用しなくなったら「非表示」に |
|    |      |                                |

# 品群・品目マスタメンテナンス(品目)

| <<戻る      | 品群・品目マス | タメンテナンス |        |     |     |     |
|-----------|---------|---------|--------|-----|-----|-----|
| 品群        | E C     |         |        | 品目( | 立國  |     |
| ぬいぐるみ     | 新規      | 編集      | ]      |     | 登   | 録   |
| (その他) タッチ | 品目名称    |         | -      |     |     |     |
| 修理        |         | 単価未定    | 1      |     |     |     |
| 差額        | 一般単価    | OF      | 3 会員単位 | 6   |     | 0円  |
| 保管料       | 税区分     | 通常税率    | 軽減税調   |     | 非課  | 税   |
| その他       | 伝票値引    | 値引可     | 值引不可   | 伝票  | まとめ | 0   |
| 子供服(その他)  | タグ数     | 1       | 点数     |     |     | 1   |
| ベビー服      |         |         |        |     |     |     |
| 子ブラウス     | タグ種別    | タグ種別1   | 7      | 8   | 9   | ~   |
| 子ワンピース    |         |         |        | -   |     |     |
| 子ジャンバー    | 仕上日     | 標準日     | 4      | 5   | 6   | 797 |
| 子コート      |         | PRESS P | 1      | 2   | 3   |     |
| 子Yシャツ     |         |         |        | -   | 5   | ENT |
| 子ベスト      |         |         |        | 0   | 000 |     |
| スカーデガン    |         |         |        |     |     |     |

●メニュー>マスタ情報>品目>品目

品目の追加・修正・削除は品目キーをタッチします

追加する場合は新規・既存のデータを変更する場合は 編集をタッチします

①品目名称を入力します
②単価未定であればタッチします
③一般単価を入力します
④会員単価を入力します
⑤税区分設定をタッチします
⑥伝票まとめ区分を入力します
⑦伝票まとめ区分を入力します(通常は0です)
⑧点数を入力します
⑩タグ種別をフリックします
⑪仕上日をフリックします

| メニュー>メニュー選択>マスタ情報> | 品目>品群・品目マスタメンテナンス> <b>品目</b> |
|--------------------|------------------------------|
| 画面項目               | 説明                           |

|    |                          | 1007)                                                            |
|----|--------------------------|------------------------------------------------------------------|
| 品目 |                          |                                                                  |
|    | 品目名称                     | 預り品の名称                                                           |
|    | 光压十百                     | 単価が決まっている場合は未選択状態に、単価が決められない                                     |
|    | 単価木足                     | 場合は選択状態に                                                         |
|    | 一般単価                     | 一般客の場合の単価                                                        |
|    | 会員単価                     | 会員客の場合の単価                                                        |
|    | 税区分                      | 消費税の課税方法を指定                                                      |
|    | 伝票値引                     | 伝票値引対象か否かを指定                                                     |
|    | 伝票まとめ                    | 伝票出力順で使用。まとめ印字する際の数値(任意)                                         |
|    | タグ数                      | 使用するタグ数                                                          |
|    | 点数                       | 1品当たりの点数                                                         |
|    | タグ種別                     | どのタグを使用するかを指定(最大3種類の中から)                                         |
|    | 仕上日                      | どの仕上日を使うかを指定。                                                    |
|    | タグ数<br>点数<br>タグ種別<br>仕上日 | 使用するタグ数<br>1品当たりの点数<br>どのタグを使用するかを指定(最大3種類の中から)<br>どの仕上日を使うかを指定。 |

# 品群・品目マスタメンテナンス(品目位置)

品群・品目マスタメンテナンス 品群 品目 品目位置 🗙 削除 削除を行う場合は先に左のボタンを押下して下さい。 めいぐるみ Ì) 行追加 行を追加する場合は左のボタンを押下して下さい。 (その他) 8.70 タキシードデラックス、イシャツ線 よく使う品目 Yシャツ オープン 差額 シャツ類 220 500 350 220 450 R管料 紳士上着類 その他 シルクオープン Yシャツ (その他) ポロシャ T 27" 子供服(その他) 背広類 450 400 600 マビー服 ブラウス類 子ブラウス 子ワンピース 婦人上義類 子ジャンパ-婦人スーツ類 3 子コート 子Yシャツ パンツ類 チベスト スカート類

☞メニュー>マスタ情報>品目>品目位置

①品目位置キーをタッチします ②品目分類キーをタッチします ③品目一覧より設定したい摘要をタッチします ④選択した品目を配置したい場所へタッチします

\* 表示されている品目を削除する場合は削除をタッチし 削除したい品目をタッチします

### メニュー>メニュー選択>マスタ情報>品目>品群・品目マスタメンテナンス>品目位置

|      | 記明              |
|------|-----------------|
| 品目位置 | 品群の中に表示したい品目を指定 |
|      |                 |

(4)

# 摘要マスタメンテナンス(摘要分類)

## 摘要分類・摘要の登録・設定変更・削除はこちらで行います

|           |      | お客様選択       |  |     |    |
|-----------|------|-------------|--|-----|----|
| メニュー選択 品目 |      | 83          |  |     |    |
| タグ検索      | 摘要   |             |  | 対象的 | (政 |
| 出金        | 明細値引 | 1 10 m - 10 |  |     |    |
| 日計表       | 会員区分 | タッチ         |  |     |    |
| 設定情報      | 担当者  |             |  |     |    |
| マスタ情報     | 入金名称 |             |  |     |    |
| その他       | 仕上日  |             |  |     |    |
|           | 出金   | _           |  |     |    |
|           |      |             |  |     |    |
|           |      |             |  |     |    |

 <</th>
 摘要マスタメンテナンス

 摘要公知
 摘要
 換要位置

 コース
 新規
 編集
 登録

 加工
 名前:

 修理
 務第

 出上げ
 背景色
 背景色

 常常

 第日

 第日

 <td

マスタ情報より摘要をタッチします

摘要分類登録画面はあらかじめ表示されます

新規:新規追加キー 編集:既存の摘要分類を選択すると反転(名前・背景色変更) 登録:情報入力後にタッチするキー

背景色を選択すると預り画面上での色表示を変更する事ができます

メニュー>メニュー選択>マスタ情報>摘要>摘要マスタメンテナンス>摘要分類

|      | <b>画面項目</b> | 記明                             |
|------|-------------|--------------------------------|
| 摘要分類 |             |                                |
|      | 名前          | 素材/加工方法/付加価値などをまとめて表示するグループの名称 |
|      | 表示          | 使用している場合は「表示」に、使用しなくなったら「非表示」に |

●メニュー>マスタ情報>摘要>摘要分類

# \_\_\_\_\_

☞メニュー>マスタ情報>摘要>摘要

# 摘要マスタメンテナンス(摘要)

| <<戻る                 | 摘要マスタメ | ンテナンス |     |    |      |     |
|----------------------|--------|-------|-----|----|------|-----|
| 摘要分類                 | 摘!     | ų     |     | 摘要 | 位置   |     |
| D-1 TH               | 新規     | 編集    |     |    | 登    | 録   |
| <sup>保管6ヶ月</sup> タッチ | 摘要名称   |       |     |    |      |     |
| 保管5ヶ月                | 増減額    | 0円    | 增減率 |    |      | 0%  |
| 保管4ヶ月                | 伝票値引   | 值引可   |     | 1  | 直引不可 |     |
| 保管3ヶ月                | タグ数    | 0     | 点数  |    |      | 0   |
| 50%0FF               |        | 当日年上  |     |    |      |     |
| 4 0 %O F F           | 仕上日    | 標準日   |     |    |      |     |
| 30%OFF               |        |       |     |    |      |     |
| 20%0FF               |        |       | 7   | 8  | 9    | ~   |
| 10%0FF               |        |       |     | -  |      |     |
| 合成皮革                 |        |       | 4   | 5  | 6    | 297 |
| アンゴラ                 |        |       | 1   | 2  | 3    |     |
| アルパカ                 |        |       | _   | ~  | 3    | ENT |
| カシミヤ                 |        |       |     | 0  | 000  |     |
| \$4.11. <b>7</b> 9   |        |       |     |    |      |     |

摘要を追加・修正・削除は摘要キーをタッチします

追加する場合は新規・既存のデータを変更する場合は 編集をタッチします

①摘要名称を入力します
 ②増減額を入力します
 ③増減率を入力します
 ④伝票値引を選択します
 ⑤タグ数を入力します(品目のタグ数から加算します)
 ⑥点数を入力します(品目の点数から加算します)
 ⑦仕上日をフリックします

\*②③は摘要1項目に対しどちらか一方のみ入力できます

メニュー>メニュー選択>マスタ情報>摘要>摘要マスタメンテナンス>摘要

|    | 画面項目 | 説明                     |
|----|------|------------------------|
| 摘要 |      |                        |
|    | 摘要名称 | 素材/加工方法/付加価値などの名称      |
|    | 増減額  | 当該摘要を付加した場合に単価を増減させる率  |
|    | 増減率  | 当該摘要を付加した場合に単価を増減させる金額 |
|    | 伝票値引 | 当該摘要が伝票値引対象か否かを指定      |
|    | タグ数  | 当該摘要を付加した場合に追加するタグ数    |
|    | 点数   | 当該摘要を付加した場合に追加する点数     |
|    | 仕上日  | 当該摘要を付加した場合に変更する仕上日    |

# 摘要マスタメンテナンス(摘要位置)

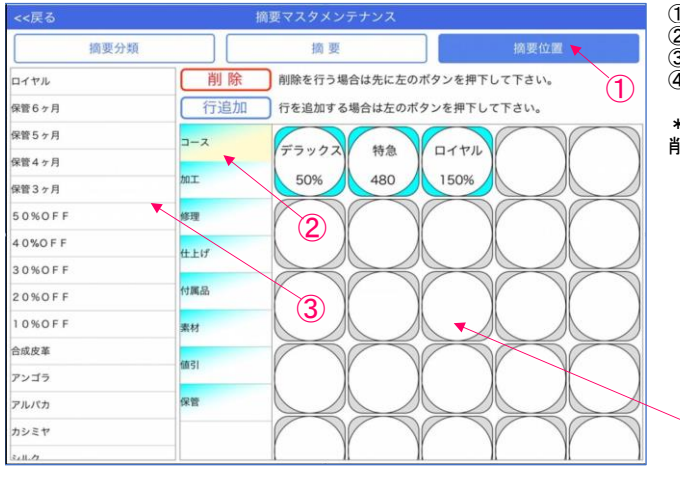

# ☞メニュー>マスタ情報>摘要>摘要位置

①摘要位置キーをタッチします ②摘要分類キーをタッチします ③摘要一覧より設定したい摘要をタッチします ④選択した摘要を配置したい場所へタッチします

\*表示されている摘要を削除する場合は削除をタッチし 削除したい摘要をタッチします

| メニュー>メニュー選択>マスタ情報> | 摘要>摘要マスタメンテナンス> <b>摘要位置</b> |
|--------------------|-----------------------------|
| 画面項目               | 説明                          |
| 摘要位置               | 摘要分類の中に表示したい摘要を指定           |

4

# 明細値引マスタメンテナンス

■メニュー>マスタ情報>明細値引

## 明細値引の登録・設定変更・削除はこちらで行います

| ×===   |      | お客様  | 運択             |  |  |  |  |  |  |  |  |     |  |  |
|--------|------|------|----------------|--|--|--|--|--|--|--|--|-----|--|--|
| メニュー選択 | 品目   | 15限0 |                |  |  |  |  |  |  |  |  |     |  |  |
| タグ検索   | 摘要   |      |                |  |  |  |  |  |  |  |  | 对象的 |  |  |
| 出金     | 明細値引 |      |                |  |  |  |  |  |  |  |  |     |  |  |
| 日計表    | 会員区分 |      |                |  |  |  |  |  |  |  |  |     |  |  |
| 設定情報   | 担当者  | ~    | <del>ر</del> ک |  |  |  |  |  |  |  |  |     |  |  |
| マスタ情報  | 入金名称 |      |                |  |  |  |  |  |  |  |  |     |  |  |
| その他    | 仕上日  |      |                |  |  |  |  |  |  |  |  |     |  |  |
|        | 出金   |      |                |  |  |  |  |  |  |  |  |     |  |  |
|        |      |      |                |  |  |  |  |  |  |  |  |     |  |  |
|        |      | _    |                |  |  |  |  |  |  |  |  | স   |  |  |

マスタ情報より明細値引をタッチします

值引分類 値引位置 値引 早割り 編集 **登印** 午後割り 名前: 雨の日 表示: 🌔 ハンガー回収 背景色 背景色 シルバー割引 会員値引 

明細値引マスタメンテナンス

### 値引分類登録画面はあらかじめ表示されます

新規:新規追加キー 編集:既存の値引分類を選択すると反転(名前・背景色変更) 登録:情報入力後にタッチするキー

1名前を入力します
 2背景色を選択します
 3登録をタッチします

|      | <b>迪</b> 面項目 | 記明                             |
|------|--------------|--------------------------------|
| 値引分類 |              |                                |
|      | 名前           | 行値引をまとめて表示するグループの名称            |
|      | 表示           | 使用している場合は「表示」に、使用しなくなったら「非表示」に |

# 明細値引マスタメンテナンス

| <<戻る    | 明細値引マスタ | メンテナンス |      |   |     |                   |  |  |  |
|---------|---------|--------|------|---|-----|-------------------|--|--|--|
| 値引分類    | 值引      | l.     | 值引位置 |   |     |                   |  |  |  |
| 200円値引  | 新規      | 編集     |      |   | 童   | 録                 |  |  |  |
| 150円値引  | 值引名称    |        |      |   |     |                   |  |  |  |
| 100円値引  | 值引額     | 0円     | 值引率  |   |     | 0%                |  |  |  |
| 3 0 %割引 |         |        |      |   |     |                   |  |  |  |
| 20%割引   |         |        |      |   |     |                   |  |  |  |
| 10%割引   |         |        |      |   |     |                   |  |  |  |
|         |         |        |      |   |     |                   |  |  |  |
|         |         |        | 7    | 8 | 9   | ←                 |  |  |  |
|         |         |        | 4    | 5 | 6   | <i><b>クリア</b></i> |  |  |  |
|         |         |        | 1    | 2 | 3   | ENIT              |  |  |  |
|         |         |        |      | 0 | 000 | ENI               |  |  |  |

■メニュー>マスタ情報>明細値引

値引を追加・修正・削除は値引キーをタッチします

追加する場合は新規・既存のデータを変更する場合は 編集をタッチします

①値引名称を入力します
 ②値引額を入力します
 ③値引率を入力します

\*②③は値引1項目に対しどちらか一方のみ入力できます

| メニュー>メニュー選択>マスタ情報> | 明細値引>明細値引マスタメンテナンス> <b>値引</b> |
|--------------------|-------------------------------|
| 画面項目               | 説明                            |

| 値引 |      |        |
|----|------|--------|
|    | 値引名称 | 値引の名称  |
|    | 値引額  | 値引する金額 |
|    | 値引率  | 値引する率  |

# 明細値引マスタメンテナンス

■メニュー>マスタ情報>明細値引

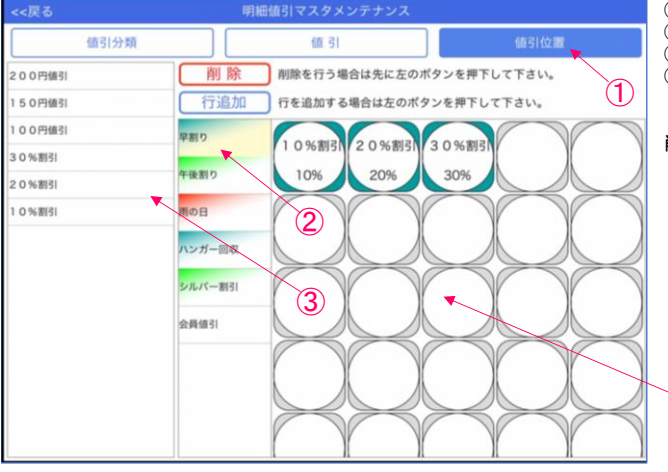

①値引位置キーをタッチします ②値引分類キーをタッチします ③値引一覧より設定したい値引をタッチします ④選択した値引を配置したい場所へタッチします

\*表示されている値引を削除する場合は削除をタッチし 削除したい値引をタッチします

| 画面項目 | 説明                |  |
|------|-------------------|--|
| 值引位置 | 値引分類の中に表示したい値引を指定 |  |

(4)

# 会員区分マスタ

### ■メニュー>マスタ情報>会員区分

# 一般のお客様と会員のお客様を識別する名称の登録と編集はこちらで行います

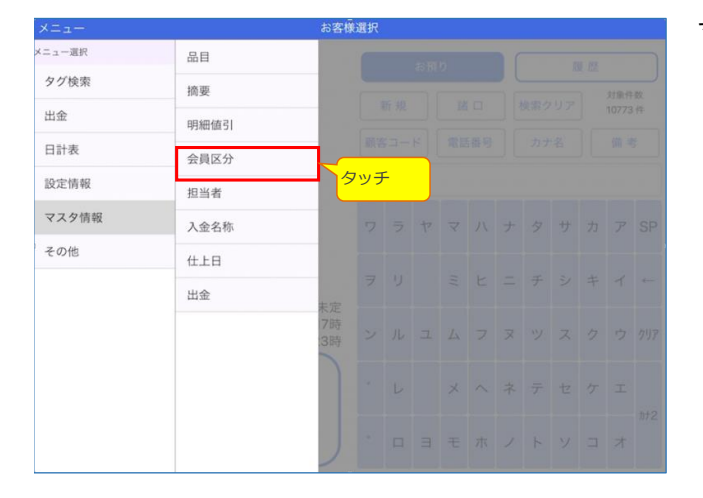

マスタ情報より会員区分をタッチします

 反
 会員区分マスタ

 一会
 編集
 会員

 フレミフム会員
 房名:
 第席色

 文字色
 第日
 日

 回
 回
 回

 回
 回
 回

 回
 回
 回

 回
 回
 回

 回
 回
 回

 回
 回
 回

 回
 回
 回

 回
 回
 回

| 戻る      | ÷          | 員区分マスタ |      |    |
|---------|------------|--------|------|----|
| -#k     |            |        | 編集   | 登録 |
| プレミアム会員 | 会員名:       | 一般     |      |    |
|         | 第原色<br>文字色 |        | - Xe |    |

### 会員区分マスタが表示されます 変更を行なう会員区分をタッチします (会員区分は2種類です)

①会員名を入力します
 ②背景色をタッチしてパレットより色を選択します
 ③文字色をタッチしてパレットより色を選択します
 ④登録をタッチします

➡メニュー>マスタ情報>担当者

# 担当者マスタ(登録)

### レジを扱う担当者の名称の登録と編集はこちらで行います

| メニュー   |      | お客様            | 選択 |   |   |  |  |  |  |  |  |      |  |  |
|--------|------|----------------|----|---|---|--|--|--|--|--|--|------|--|--|
| メニュー選択 | 品目   |                |    |   |   |  |  |  |  |  |  |      |  |  |
| タグ検索   | 摘要   |                |    |   |   |  |  |  |  |  |  | 対象件数 |  |  |
| 出金     | 明細値引 |                |    |   |   |  |  |  |  |  |  |      |  |  |
| 日計表    | 会員区分 |                |    |   |   |  |  |  |  |  |  |      |  |  |
| 設定情報   | 担当者  |                |    |   |   |  |  |  |  |  |  |      |  |  |
| マスタ情報  | 入金名称 | _>             | _  |   | + |  |  |  |  |  |  |      |  |  |
| その他    | 仕上日  | <mark>タ</mark> | ッチ |   | - |  |  |  |  |  |  |      |  |  |
|        | 出金   |                | 7  | 9 |   |  |  |  |  |  |  |      |  |  |
|        |      | 木定<br>7時<br>3時 |    |   |   |  |  |  |  |  |  |      |  |  |
|        |      |                |    |   |   |  |  |  |  |  |  |      |  |  |
|        |      |                |    |   |   |  |  |  |  |  |  |      |  |  |

### 新規 登録 編集 迫 落合 クリポ 担当者名: 伊藤 立石 ☆123 ٢J わ 5 や ま は な た さ か あ $\bigotimes$ ABC を ŋ み υ に ち L き い 空白 ? あいう る む 13. ゐ 0 す う ! h Þ < 改行 Ŷ ħ め ~ せ け え ね τ . \* ° の そ z Ŵ . 3 よ ŧ ほ と お 0

 図3
 担当者マスタメンテナンス

 道
 新規
 編集
 登録

 滞合
 担当者名:
 担当者名

 P#

 立石

 29개
 担当者が登録されたことを確認

# メニュー>メニュー選択>マスタ情報>担当者>担当者マスタメンテナンス

| 画面項目 | 説明            |
|------|---------------|
| 担当者名 | 当該レジを扱う担当者の名称 |
|      |               |

①新規が選ばれていることを確認します
 ②担当者名の横にあるカーソルをタッチします
 ③表示されたキーボードで担当者名を入力します
 ④登録をタッチして担当者の登録は完了です

担当者が登録された事を確認して下さい

# 担当者マスタ(編集)

# ►メニュー>マスタ情報>担当者

| 戻る   |    |          |   | 1   | 担当者マ | スタメン | テナンス |    |   |     |          |           |
|------|----|----------|---|-----|------|------|------|----|---|-----|----------|-----------|
| 迫    |    |          |   | J   | 新規   |      |      | 編集 |   | (H) | <b>k</b> | 登録        |
| 落合   |    |          |   | 担当社 | 皆名:  | クリ   | ポ    |    |   |     |          |           |
| 伊藤   |    |          |   |     |      |      |      |    |   |     |          |           |
| 立石   |    |          |   |     |      |      |      |    |   |     |          |           |
| クリポ  |    |          |   |     |      |      |      |    |   |     |          |           |
|      |    |          |   |     |      |      |      |    |   |     |          |           |
| ⇒ ¢  | 0  |          |   |     |      |      |      |    |   |     |          |           |
| ☆123 | r, | わ        | 6 | や   | ま    | は    | な    | tc | đ | か   | あ        | $\otimes$ |
| ABC  | ?  | を        | b |     | み    | υ    | ĸ    | ち  | L | ŧ   | い        | 空白        |
| あいう  | 1  | Ь        | る | ø   | む    | ふ    | ಹ    | 2  | す | <   | õ        | 改行        |
| Ŷ    |    | -        | n |     | හ    | ^    | ね    | τ  | せ | け   | え        | 1,7       |
| ۲    | 0  | * *<br>* | 3 | よ   | も    | æ    | Ø    | ٤  | そ | z   | お        | Ű         |

①編集を行う担当者を画面左の担当者一覧よりタッチします
 ②編集が選ばれていることを確認します
 ③担当者名の横にあるカーソルをタッチします
 ④キーボードにて担当者名の編集を行います
 ⑤登録をタッチして担当者名の編集は完了です

# 担当者マスタ(削除)

| 戻る  | 担当者マス              | スタメンテナン. | ス  |    |    |
|-----|--------------------|----------|----|----|----|
| 迫   | 新規                 |          | 編集 | 削除 | 登録 |
| 落合  | 担当者名:              | クリポ      |    |    |    |
| 伊藤  |                    |          |    |    |    |
| 立石  |                    |          |    |    |    |
| クリポ |                    | 削除確認     |    |    |    |
|     | , 1996 - 1<br>キャンセ | ル 削除     |    |    |    |

## ■メニュー>マスタ情報>担当者

①削除を行う担当者を画面左の担当者一覧よりタッチします
 ②削除キーをタッチします
 ③削除確認メニューが表示されます
 ④削除キーをタッチします

# 入金名称マスタメンテナンス(登録)

■メニュー>マスタ情報>入金名称

### 入金名称の登録と編集はこちらで行います

|        |      | お客様             | 選択                                        |   |  |  |  |  |  |  |  |      |  |
|--------|------|-----------------|-------------------------------------------|---|--|--|--|--|--|--|--|------|--|
| ×ニュー選択 | 品目   |                 |                                           |   |  |  |  |  |  |  |  |      |  |
| タグ検索   | 摘要   | - 10            | 新<br>第<br>第<br>第<br>二<br>一<br>ド<br>一<br>第 |   |  |  |  |  |  |  |  | 対象件数 |  |
| 出金     | 明細値引 |                 |                                           |   |  |  |  |  |  |  |  |      |  |
| 日計表    | 会員区分 | - 10            |                                           |   |  |  |  |  |  |  |  |      |  |
| 設定情報   | 担当者  | - 10            |                                           |   |  |  |  |  |  |  |  |      |  |
| マスタ情報  | 入金名称 |                 |                                           |   |  |  |  |  |  |  |  |      |  |
| その他    | 仕上日  |                 | _                                         | _ |  |  |  |  |  |  |  |      |  |
|        | 出金   | <mark>タッ</mark> | チ                                         |   |  |  |  |  |  |  |  |      |  |
|        |      | 7時<br>3時        |                                           |   |  |  |  |  |  |  |  |      |  |
|        |      |                 |                                           |   |  |  |  |  |  |  |  |      |  |
|        |      |                 |                                           |   |  |  |  |  |  |  |  | *    |  |

| 戻る    |    |       |   | λ  | 金名称、  | マスタメ | ンテナン | ス  |   |   |   |           |  |  |  |  |
|-------|----|-------|---|----|-------|------|------|----|---|---|---|-----------|--|--|--|--|
| 現金    | 現金 |       |   |    | 新規 編集 |      |      |    |   |   |   | 登録        |  |  |  |  |
| 金券    |    |       |   | 入金 | 名称:   | クリ   | -=>: | グ券 |   |   |   |           |  |  |  |  |
| AEON  |    |       |   |    |       |      |      |    |   |   |   |           |  |  |  |  |
| JCB   |    |       |   |    |       |      |      |    |   |   |   |           |  |  |  |  |
| MASTE | R  |       |   |    |       |      |      |    |   |   |   |           |  |  |  |  |
| 5 ⊂   | 0  |       |   |    |       |      |      |    |   |   |   |           |  |  |  |  |
| ☆123  | r, | þ     | 6 | や  | ま     | は    | な    | た  | đ | か | あ | $\otimes$ |  |  |  |  |
| ABC   | ?  | を     | ŋ |    | み     | υ    | に    | ち  | L | ð | い | 空白        |  |  |  |  |
| あいう   | 1  | h     | వ | ¢  | ¢     | 31   | 85   | 2  | す | < | õ | 347.655   |  |  |  |  |
| ₽     |    | -     | n |    | め     | ^    | ね    | τ  | せ | け | え | GX 17     |  |  |  |  |
|       |    | <br>ф | ъ | よ  | ŧ     | æ    | D    | ٤  | そ | z | お | Ŵ         |  |  |  |  |

| F.0     | 人並名称  | (       |       |    |
|---------|-------|---------|-------|----|
| 現金      | 新規    |         | 編集    | 登録 |
| 全界      | 入金名称: | 入金名称    |       |    |
| AEON    |       |         |       |    |
| JCB     |       |         |       |    |
| MASTER  |       |         |       |    |
| DC      |       |         |       |    |
| クリーニング券 |       |         |       |    |
|         | 入金名称  | が登録されたこ | ことを確認 |    |
|         |       |         |       |    |
|         |       |         |       |    |
|         |       |         |       |    |

### メニュー>メニュー選択>マスタ情報>入金名称>入金名称マスタメンテナンス

| 画面項目          | 説明          |
|---------------|-------------|
| 入金名称(現金orカード) | レジ入金する金種の内訳 |
|               |             |

# ①新規が選ばれていることを確認します ②入金名称の横にあるカーソルをタッチします ③キーボードが表示されますので入金名称を入力します ④登録をタッチして入金名称の登録は完了です

## \*入金名称は最大7項目です

マスタ情報より入金名称をタッチします

入金名称が登録されたことを確認して下さい

# 入金名称マスタメンテナンス (修正)

| 戻る     |    |            |   | λ   | 金名称、 | マスタメ | ンテナン | z  |   |   |          |           |
|--------|----|------------|---|-----|------|------|------|----|---|---|----------|-----------|
| 現金     |    |            |   |     | 新規   |      | (    | 編集 | ] | 創 | <b>除</b> | 登録        |
| 金券     |    |            |   | 入金往 | 名称:  | クリ   | -=>: | グ券 |   |   |          |           |
| AEON   |    |            |   |     |      |      |      |    |   |   |          |           |
| JCB    |    |            |   |     |      |      |      |    |   |   |          |           |
| MASTER |    |            |   |     |      |      |      |    |   |   |          |           |
| 5 C    | ð  |            |   |     |      |      |      |    |   |   |          |           |
| ☆123   | r, | ħ          | 6 | Þ   | ま    | は    | な    | ħ  | đ | か | あ        | $\otimes$ |
| ABC    | ?  | を          | b |     | み    | v    | ĸ    | ち  | L | き | い        | 空白        |
| あいう    | 1  | h          | る | ø   | む    | 131  | ぬ    | 2  | す | < | う        | 76.47     |
| Ŷ      |    | -          | n |     | හ    | ^    | ね    | τ  | せ | け | え        | 仪行        |
| ۲      | ۰  | <b>*</b> * | З | Ł   | ŧ    | ほ    | Ø    | ٤  | そ | г | お        | Ű         |

# ■メニュー>マスタ情報>入金名称

①変更対象の入金名称を選びタッチします
 ②編集が選ばれていることを確認します
 ③入金名称の横にあるカーソルをタッチします
 ④キーボードにて入金名称の編集を行います
 ⑤登録をタッチして入金名称の編集は完了です

# 入金名称マスタメンテナンス(削除)

| 戻る      | 入金名称マスタメンテナンス                 |    |
|---------|-------------------------------|----|
| 現金      | 新規 編集 削除 登                    | R. |
| 全乔      | 入金名称: クリーニング券                 |    |
| AEON    |                               |    |
| JCB     |                               |    |
| MASTER  | NUM MET                       |    |
| DC      | <b>利時(城部)</b><br>利除してよろしいですか? |    |
| クリーニング券 | キャンセル 削除                      |    |
|         |                               |    |
|         |                               |    |
|         |                               |    |
|         |                               |    |

### ■メニュー>マスタ情報>入金名称

①削除を行う入金名称を画面左の入金名称一覧よりタッチします
 ②削除キーをタッチします
 ③削除確認メニューが表示されます
 ④削除キーをタッチします

# 仕上日マスタメンテナンス(登録)

### ▶メニュー>マスタ情報>仕上日

# 仕上日の登録と編集はこちらで行います

| メニュー   |      | お客様            | 選択 |   |   |   |  |  |  |      |  |  |
|--------|------|----------------|----|---|---|---|--|--|--|------|--|--|
| メニュー選択 | 品目   |                |    |   |   |   |  |  |  |      |  |  |
| タグ検索   | 摘要   |                |    |   |   |   |  |  |  | 对象件数 |  |  |
| 出金     | 明細值引 |                |    |   |   |   |  |  |  |      |  |  |
| 日計表    | 会員区分 |                |    |   |   |   |  |  |  |      |  |  |
| 設定情報   | 担当者  |                |    |   |   |   |  |  |  |      |  |  |
| マスタ情報  | 入金名称 |                |    |   |   |   |  |  |  |      |  |  |
| その他    | 仕上日  |                |    |   |   |   |  |  |  |      |  |  |
|        | 出金   |                | タッ | チ |   |   |  |  |  |      |  |  |
|        |      | 末定<br>7時<br>3時 | ×  | ル | л | 4 |  |  |  |      |  |  |
|        |      |                |    |   |   |   |  |  |  |      |  |  |
|        |      |                |    |   |   |   |  |  |  |      |  |  |

| 戻る   |    |          |   |     | 仕   | 上日マス | 9            |    |    |    |   |           |
|------|----|----------|---|-----|-----|------|--------------|----|----|----|---|-----------|
| 当日仕上 |    |          |   |     | 新規  |      |              | 編集 |    |    |   | 登録        |
| 標準日  |    |          |   | 仕上日 | 名称: |      |              |    |    |    |   |           |
| 特别仕上 |    |          |   | 追加E | 3数: | 08   |              |    |    |    |   |           |
| 仕上なし |    |          |   | 未定フ | ラグ: |      | は、当日に:<br>通常 |    | 未定 | f. |   |           |
| 5 C  | ð  |          |   |     |     |      |              |    |    |    |   |           |
| ☆123 | r, | Þ        | 6 | や   | ま   | は    | な            | た  | đ  | か  | あ | $\otimes$ |
| ABC  | ?  | を        | b |     | み   | υ    | に            | ち  | L  | ŧ  | い | 空白        |
| あいう  | 1  | h        | る | ø   | む   | 131  | ぬ            | 2  | す  | <  | õ | 74-4-     |
| Ŷ    |    | -        | n |     | හ   | ~    | ね            | τ  | せ  | け  | え | GX 17     |
|      | 0  | * °<br>小 | 3 | よ   | ŧ   | ほ    | Ø            | ٤  | そ  | г  | お |           |

 反こ
 仕上日マスク

 第日
 新規
 編集
 登録

 ■単日
 仕上日名称:

 特別仕上
 追加日数:
 0日

 特別仕上
 追加日数:
 0日

| 画面項目               | 説明                                         |
|--------------------|--------------------------------------------|
| 仕上日(当日仕上or標準日or他仕上 |                                            |
| 仕上日名称              | 各仕上日の名称                                    |
| 追加日数               | 標準仕上日に加算する日数                               |
| 仕上日                | 仕上がる日                                      |
| 仕上時刻               | 仕上がる時刻                                     |
| 未定フラグ              | 仕上日/時刻が決まっている場合は「通常」、<br>決まっていない場合は「未定」にする |

### マスタ情報より仕上日をタッチします

①新規が選ばれていることを確認します
 ②仕上日名称の横のカーソルをタッチします
 ③キーボードが表示されますので仕上日名称を入力します
 ④追加日数を入力します
 ⑤未定フラグを選択します(仕上未定の場合は未定をタッチ)
 ⑥登録をタッチします

仕上日名称が登録されたことを確認して下さい

kuripo

# 仕上日マスタメンテナンス(修正)

| 戻る       |    |     |   |     | đ   | 上日マス | 9            |    |    |           |   |                       |
|----------|----|-----|---|-----|-----|------|--------------|----|----|-----------|---|-----------------------|
| 当日仕上     |    |     |   |     | 新規  |      |              | 編集 |    |           |   | 登録                    |
| 標準日      |    |     |   | 仕上日 | 名称: | 特別台  | Ε.Ŀ          |    |    |           |   |                       |
| 特别仕上     |    |     |   | 追加E | ]数: | 18   |              |    |    |           |   |                       |
| 仕上なし     |    |     |   | 未定フ | ラグ: |      | は、当日に)<br>通常 |    | 未定 | <b>r.</b> |   |                       |
| 50       | ð  |     |   |     |     |      |              |    |    |           |   |                       |
| ☆123     | r, | ъ   | 6 | р   | ま   | は    | な            | ħ  | ð  | か         | あ | $\otimes$             |
| ABC      | ?  | を   | b |     | み   | υ    | ĸ            | ち  | L  | き         | い | 空白                    |
| あいう      | 1  | h   | る | ø   | む   | 131  | ක්           | 2  | す  | <         | う | 34 45                 |
| Ŷ        |    | -   | n |     | න්  | ^    | ね            | τ  | せ  | け         | え | φ <b>χ</b> 1 <u>7</u> |
| <b>#</b> | 0  | *** | 3 | よ   | ŧ   | ほ    | σ            | ٤  | そ  | г         | お | Ű                     |

■メニュー>マスタ情報>仕上日

①変更対象の入金名称を選びタッチします
 ②編集が選ばれていることを確認します
 ③入金名称の横にあるカーソルをタッチします
 ④キーボードにて入金名称の編集を行います
 ⑤登録をタッチして入金名称の編集は完了です

# 出金マスタメンテナンス(登録)

■メニュー>マスタ情報>出金

# 出金の登録・編集はこちらで行います

| ×==+   | _    | お客様      | 選択 |   |   |  |  |  |     |  |   |  |
|--------|------|----------|----|---|---|--|--|--|-----|--|---|--|
| メニュー選択 | 品目   |          |    |   |   |  |  |  |     |  |   |  |
| タグ検索   | 摘要   |          |    |   |   |  |  |  | 対象性 |  |   |  |
| 出金     | 明細値引 |          |    |   |   |  |  |  |     |  |   |  |
| 日計表    | 会員区分 |          |    |   |   |  |  |  |     |  |   |  |
| 設定情報   | 担当者  |          |    |   |   |  |  |  |     |  |   |  |
| マスタ情報  | 入金名称 |          |    |   |   |  |  |  |     |  |   |  |
| その他    | 仕上日  |          |    |   |   |  |  |  |     |  |   |  |
|        | 出金   | 7        | ッチ |   |   |  |  |  |     |  |   |  |
|        |      | 7時<br>3時 | v  | л | 2 |  |  |  |     |  |   |  |
|        |      |          |    |   |   |  |  |  |     |  |   |  |
|        |      |          |    |   |   |  |  |  |     |  | * |  |

| 戻る    |    |     |   |    | 出金マ: | スタメン | テナンス |    |   |   |   |                          |
|-------|----|-----|---|----|------|------|------|----|---|---|---|--------------------------|
| 組合費   |    |     |   |    | 新規   |      |      | 編集 |   |   |   | 登録                       |
| 新聞代   |    |     |   | 出金 | 名:   | クリ   | ポ    |    |   |   |   |                          |
| 雑費    |    |     |   |    |      |      |      |    |   |   |   |                          |
| 光熱費   |    |     |   |    |      |      |      |    |   |   |   |                          |
| その他 1 |    |     |   |    |      |      |      |    |   |   |   |                          |
| その他2  |    |     |   |    |      |      |      |    |   |   |   |                          |
| ⇒ ⊂   | ð  |     |   |    |      |      |      |    |   |   |   |                          |
| ☆123  | r, | ¢   | 6 | や  | ま    | は    | な    | た  | đ | か | あ | $\langle \times \rangle$ |
| ABC   | ?  | を   | b |    | み    | υ    | に    | ち  | L | き | い | 空白                       |
| あいう   | L  | h   | る | ø  | む    | 131  | ぬ    | 2  | す | < | う | 改行                       |
| Ŷ     |    | -   | n |    | න්   | ^    | ね    | τ  | せ | け | え | 4711                     |
| ۲     | ۰  | * ° | 3 | よ  | ŧ    | ほ    | Ø    | ٤  | そ | z | お | Ĩ                        |

| 戻る   | 出金マ  | スタメンテ | ナンス     |    |
|------|------|-------|---------|----|
| 組合費  | 新規   |       | 編集      | 登録 |
| 新聞代  | 出金名: | 出金名   |         |    |
| 雑費   |      |       |         |    |
| 光熱費  |      |       |         |    |
| その他1 |      |       |         |    |
| その他2 |      |       |         |    |
| その他3 |      |       |         |    |
| その他4 |      |       |         |    |
| クリポ  |      |       |         |    |
|      | 出金名が | 登録され  | こたことを確認 |    |
|      |      |       |         |    |
|      |      |       |         |    |
|      |      |       |         |    |

| 画面項目 | 説明        |
|------|-----------|
| 出金名  | 出金処理を行う名称 |
|      |           |

# マスタ情報より出金をタッチします

①新規が選ばれていることを確認します ②出金名の横のカーソルをタッチします ③キーボードが表示されますので出金名を入力します ④登録をタッチします

出金が登録されたことを確認して下さい

# 出金マスタメンテナンス(修正)

| 戻る    |    |                     |   |    | 出金マス | マタメンラ | テナンス |            |   |    |     |                          |
|-------|----|---------------------|---|----|------|-------|------|------------|---|----|-----|--------------------------|
| 組合費   |    |                     |   | 1  | 新規   |       |      | 編集         |   | 削問 | î ( | 登録                       |
| 新聞代   |    |                     |   | 出金 | 名:   | クリア   | ポ    |            |   |    |     |                          |
| 雑費    |    |                     |   |    |      |       |      |            |   |    |     |                          |
| 光熱費   |    |                     |   |    |      |       |      |            |   |    |     |                          |
| その他 1 |    |                     |   |    |      |       |      |            |   |    |     |                          |
| その他2  |    |                     |   |    |      |       |      |            |   |    |     |                          |
| 5 C   | 0  |                     |   |    |      |       |      |            |   |    |     |                          |
| ☆123  | r, | Þ                   | 6 | や  | ま    | は     | な    | <i>t</i> ≿ | đ | か  | あ   | $\langle \times \rangle$ |
| ABC   | ?  | を                   | b |    | み    | υ     | Æ    | ち          | L | き  | い   | 空白                       |
| あいう   | 1  | Ь                   | る | ø  | む    | ふ     | ぬ    | 2          | す | <  | õ   | ah (a                    |
| Q     |    | -                   | n |    | හ    | ^     | ね    | τ          | せ | け  | え   | ux 1J                    |
| •     | ٥  | * *<br>1 <u>]</u> \ | 3 | よ  | ŧ    | ほ     | Ø    | ٤          | そ | г  | お   | Ě                        |

■メニュー>マスタ情報>出金

①変更対象の出金名を選びタッチします
 ②編集が選ばれていることを確認します
 ③出金名の横にあるカーソルをタッチします
 ④キーボードにて出金名の編集を行います
 ⑤登録をタッチして出金名の編集は完了です

# 出金マスタメンテナンス(削除)

| 戻る    | 出金マス   | タメンテナン | ζ. |    |    |
|-------|--------|--------|----|----|----|
| 組合費   | 新規     |        | 編集 | 削除 | 登録 |
| 新聞代   | 出金名:   | クリポ    |    |    |    |
| 雑費    |        |        |    |    |    |
| 光熱費   |        |        |    |    |    |
| その他 1 | 削除     | 確認     | ]  |    |    |
| その他2  | 削除してよる | しいですか? |    |    |    |
| その他3  | キャンセル  | 削除     |    |    |    |
| その他4  |        |        |    |    |    |
| クリポ   |        |        |    |    |    |
|       |        |        |    |    |    |
|       |        |        |    |    |    |
|       |        |        |    |    |    |

### ■メニュー>マスタ情報>出金

①削除を行う出金を画面左の出金一覧よりタッチします
 ②削除キーをタッチします
 ③削除確認メニューが表示されます
 ④削除キーをタッチします

■メニュー>その他>モード切替

### 本稼働前・従業員教育等で練習モードへ切り替える手順はこちらです \*練習モードではお預かり入力したデータは加算しません

| ×==-                             | お客様        | 選択  |     |     |        |    |   |     |    |   |             | 2           |  |  |  |  |  |  |
|----------------------------------|------------|-----|-----|-----|--------|----|---|-----|----|---|-------------|-------------|--|--|--|--|--|--|
| 担当者:青柳 タッチ                       |            |     |     | お預  | ט<br>ט |    |   |     | ß  |   |             |             |  |  |  |  |  |  |
| 受付日 : 5月28日(月)<br>計上日 : 5月28日(月) |            | 8   | 斤規  |     | R      |    |   | 「素ク | リア | 1 | 対象件<br>0774 | 数件          |  |  |  |  |  |  |
| 次回伝票No.: 00024                   |            | 顧客  | -בי | ۲   | 電話     | 番号 |   | カナ  | 名  |   | 備考          | ×.          |  |  |  |  |  |  |
| 次回タグNo.①: 1099                   |            | (後) | 乾牛ー | -入力 |        |    |   |     |    |   |             |             |  |  |  |  |  |  |
| 次回タグNo.②:2001<br>次回タグNo.③:3001   |            | 7   | ∍   | ヤ   | 7      | л  | + | 9   | サ  | 力 | r           | SP          |  |  |  |  |  |  |
| 会員値引率:10%<br>一般値引率:0%            |            | F   | IJ  |     | 111    | E  | = | Ŧ   | シ  | + | 7           | Ļ           |  |  |  |  |  |  |
| 【仕上日時】<br>当日仕上<br>標準日 5月31日(木)   | 23時<br>23時 | v   | л   | Ъ   | 4      | 7  | R | ッ   | z  | 2 | ゥ           | クリア         |  |  |  |  |  |  |
| 特別仕上未定                           | 未定         |     | L   |     | ×      | ^  | ネ | テ   | セ  | ケ | I           |             |  |  |  |  |  |  |
| 担当者/タグナンバー/仕上日 変更                | E          |     |     | Э   | ŧ      | 朩  | , | ۲   | v  | L | ォ           | <i>h</i> †2 |  |  |  |  |  |  |

### お客様選択画面よりメニューをタッチします

# メニュー選択 契約 第二一選択 契約 第二日選択 タグ検索 端末情報 第二日 第二日

|        | お客様選択             | 尺(練習モード) |        |  |   |  |  |
|--------|-------------------|----------|--------|--|---|--|--|
| メニュー選択 | 契約                | -        |        |  | - |  |  |
| タグ検索   | 端末情報              |          | 練習モードは |  | } |  |  |
| 出金     | BackUp / Recovery |          |        |  |   |  |  |
| 日計表    | モード変更             | (area    |        |  |   |  |  |
| 設定情報   |                   |          |        |  |   |  |  |
| マスタ情報  |                   |          |        |  |   |  |  |
| その他    |                   |          |        |  |   |  |  |
|        |                   |          |        |  |   |  |  |
|        |                   |          |        |  |   |  |  |
|        |                   |          |        |  |   |  |  |

# ①その他をタッチします ②モード変更をタッチします

### メニューバーが赤くなり練習モードに切り替わります (元に戻す場合はもう一度モード変更をタッチします)

-35-

### 朝の準備処理の方法について説明します \*朝の準備処理を完了しない限りお預かり入力はできません

| メニュー                           |                      | お客様        | 選択 |          |     |        |    |   |       |   |   |                  |          |  |
|--------------------------------|----------------------|------------|----|----------|-----|--------|----|---|-------|---|---|------------------|----------|--|
| おはようございます                      | おはようございます。           |            |    |          |     | お預り 履歴 |    |   |       |   |   |                  |          |  |
| 朝の準備処理                         |                      |            |    | 听規       |     | 18     |    |   | 検索クリア |   |   | 対象件数<br>10772 件  |          |  |
| ;<br>担当者:迫                     | を行なってくだる             | さい。        | 顧客 | -=       | ۲   | 電話     | 番号 |   | カナ    | 名 |   | 備考               | 5        |  |
| 受付日:5月23日(水)                   | タッチ                  |            | (検 | 索キー      | -入力 |        |    |   |       |   |   |                  |          |  |
| 計上日:5月23日(水)<br>次回伝票No:00007   |                      |            | 7  | ∍        | ヤ   | ₹      | л  | t | 9     | サ | カ | <b></b> <i>P</i> | SP       |  |
| 次回夕グNo.①:1022                  |                      |            | _  |          |     |        |    |   | -     |   |   |                  |          |  |
| 次回タグNo.2:2001<br>次回タグNo.3:3001 |                      |            | 7  | <i>'</i> |     | -      | E  |   | +     | ~ | Ŧ | 1                | <u> </u> |  |
| 会員値引率:20%                      |                      |            | ン  | ル        | ユ   | 4      | 7  | R | ッ     | ス | ク | ゥ                | クリア      |  |
| 一般值引率:15%                      |                      |            | •  | L        |     | ×      | ~  | ネ | テ     | セ | ケ | г                |          |  |
| 【仕上日時】<br>当日仕上                 |                      | 18時        |    |          |     |        |    |   |       |   |   |                  | カナ2      |  |
| 標準日<br>特別仕上                    | 5月23日(水)<br>5月24日(木) | 12時<br>18時 |    |          | E   | ŧ      | 木  | 1 | ł     | y |   | 7                |          |  |

| 朝の準備処理   |                                  |           |                                  |                   |  |  |  |  |  |  |
|----------|----------------------------------|-----------|----------------------------------|-------------------|--|--|--|--|--|--|
| 受付担当者    | 同例<br>迫<br>落合                    |           | 登 録                              |                   |  |  |  |  |  |  |
| 釣銭準備金額   | 50,000円                          | 当日仕上      | 5月25日(金)                         | 1/時               |  |  |  |  |  |  |
| 受付日      | 5月22日(天)<br>5月23日(水)<br>5月24日(木) | 標準日       | 5月25日(金)                         | 19時<br>11時<br>12時 |  |  |  |  |  |  |
| 計上日      | 5月23日(水)                         | 特別什上      | 5月26日(十)<br>5月25日(亚)<br>5月26日(十) | 12時<br>17時<br>18時 |  |  |  |  |  |  |
| 次回伝票No.  | 7                                | 100012-22 | 5月27日(日)                         | 108時              |  |  |  |  |  |  |
| 次回タグNo.① | 1022                             |           |                                  |                   |  |  |  |  |  |  |
| 次回タグNo.② | 2001                             |           |                                  |                   |  |  |  |  |  |  |
| 次回タグNo.③ | 3001                             |           |                                  |                   |  |  |  |  |  |  |
| 会員値引率    | 20%                              |           |                                  |                   |  |  |  |  |  |  |
| 一般值引率    | 15%                              |           |                                  |                   |  |  |  |  |  |  |

画面項目 説明 朝の準備処理 受付を行う担当者 準備した釣銭の合計額 受付担当者 釣銭準備金額 受付日 本日の日付 売上を計上する日付。午前午後で計上する日付を変える時に使用 預り伝票の番号 計上日 n 次回伝票No. 次回タグNo.① 次回タグNo.② タグの開始№. 11 、 次回タグNo.③ 11 " 会員で登録されている顧客に対する自動値引率 一般で登録されている顧客に対する自動値引率 当日仕上の場合の仕上日と仕上時刻 通常品の仕上日と仕上時刻 外注品や特殊品などの仕上日と仕上時刻(9個まで登録可能) 会員値引率 一般值引率当日仕上 標準日 その他の仕上

朝の準備処理をタッチします

朝の準備処理の画面に切り替わります

■朝の準備処理

# 朝の準備処理

| 朝の準備処理   |                                  |        |                      |                     |  |  |  |  |  |  |  |
|----------|----------------------------------|--------|----------------------|---------------------|--|--|--|--|--|--|--|
| 受付担当者    | 同例<br>迫<br>並会                    |        | 登録                   |                     |  |  |  |  |  |  |  |
| 釣銭準備金額   | 50,000円                          | 当日仕上   | 5月25日(金)             | 1/吗                 |  |  |  |  |  |  |  |
| 受付日      | 5月22日(大)<br>5月23日(水)<br>5月24日(太) | 標準日    | 5月25日(金)             | 1085<br>1189<br>12時 |  |  |  |  |  |  |  |
| 計上日      | 5月23日(水)                         | 特別什上   | 5月25日(金)<br>5月25日(金) | 13時<br>17時<br>18時   |  |  |  |  |  |  |  |
| 次回伝票No.  | 7                                | 100012 | 5月27日(日)             | 1085                |  |  |  |  |  |  |  |
| 次回タグNo.① | 1022                             |        |                      |                     |  |  |  |  |  |  |  |
| 次回夕グNo.② | 2001                             |        |                      |                     |  |  |  |  |  |  |  |
| 次回タグNo.③ | 3001                             |        |                      |                     |  |  |  |  |  |  |  |
| 会員値引率    | 20%                              |        |                      |                     |  |  |  |  |  |  |  |
| 一般値引率    | 15%                              |        |                      |                     |  |  |  |  |  |  |  |
|          |                                  |        |                      |                     |  |  |  |  |  |  |  |

受付担当者・預り日に関する設定を行ないます

①受付を行う担当者を選択します
 ②釣銭準備金額を入力します
 ③受付日の設定を行ないます(通常は当日)
 ④計上日の設定を行ないます(計上日設定ありの場合のみ)

|          | 朝の準                              | 備処理  |                                         |         |     |     |                 |
|----------|----------------------------------|------|-----------------------------------------|---------|-----|-----|-----------------|
| 受付担当者    | 育例<br>迫                          |      | 登                                       | 録       |     |     |                 |
| 釣銭準備金額   | 50,000円                          | 当日仕上 | 5)                                      | 月25日(金) |     | 18  | 時               |
| 受付日      | 5月22日(人)<br>5月23日(水)<br>5月24日(木) | 標準日  | 5)                                      | 月25日    | (金) | 19  | ini<br>ini<br>時 |
| 計上日      | 5月23日(水)                         | 特別仕上 | 5月25日(金) 1<br>5月26日(金) 1<br>5月26日(土) 18 |         | 13  | 時   |                 |
| 次回伝票No.  | 7                                |      | 5                                       | 目27日    |     | 19  | 8.5             |
| 次回タグNo.① | 1022                             |      |                                         | 7       | 0   | 0   |                 |
| 次回タグNo.② | 2001                             |      |                                         | _       | 0   | 9   |                 |
| 次回タグNo.③ | 3001                             |      |                                         | 4       | 5   | 6   | クリア             |
| 会員値引率    | 20%                              |      |                                         | 1       | 2   | 3   | Ch CT           |
| 一般值引率    | 15%                              |      |                                         |         | 0   | 000 | ENT             |
|          |                                  |      |                                         |         | _   |     | _               |

伝票番号・タグ番号の設定を行ないます

| ⑤次回伝票番号を確認します  |
|----------------|
| ⑥次回タグNo①を確認します |
| ⑦次回タグNo②を確認します |
| ⑧次回タグNo③を確認します |

| 受付担当者    | 声仰<br>迫<br>弦会        |      | 1 | 赴 録  |             |     |           |
|----------|----------------------|------|---|------|-------------|-----|-----------|
| 釣銭準備金額   | 50,000円              | 当日仕上 | 5 | 月25日 | 日(金)        | 18  | 100<br>3時 |
| 受付日      | 5月22日(火)<br>5月23日(水) |      |   |      |             | T   |           |
|          | 5月24日(木)             | 標準日  | 5 | 月25日 | 1(金)        | 12  | 2時        |
| 計上日      | 5月23日(水)             | 特別仕上 | 5 | 月26日 | (金)<br>日(土) | 18  | 8時        |
| 次回伝票No.  | 7                    |      | 5 |      |             | 10  | 3.85      |
| 次回タグNo.① | 1022                 |      |   | _    |             |     | _         |
| 次回タグNo.② | 2001                 |      |   | 7    | 8           | 9   | -         |
| 次回タグNo.③ | 3001                 |      |   | 4    | 5           | 6   | クリア       |
| 会員値引率    | 20%                  | ]    |   | 1    | 2           | 3   |           |
| 一般值引率    | 15%                  |      |   |      | 0           | 000 | ENT       |

自動値引設定を行ないます

⑨会員値引率を設定します 10一般値引率を設定します

# 朝の準備処理

|          | 朝の準                              | 備処理  |                      |                             |
|----------|----------------------------------|------|----------------------|-----------------------------|
| 受付担当者    | 间 例/<br>迫<br>咳 合                 |      | 登録                   |                             |
| 釣銭準備金額   | 50,000円                          | 当日仕上 | 5月25日(金)             | 1/時                         |
| 受付日      | 5月22日(火)<br>5月23日(水)<br>5月24日(太) | 標準日  | 5月25日(金)             | 1085<br>1189<br>12時<br>1385 |
| 計上日      | 5月23日(水)                         | 特別仕上 | 5月25日(金)<br>5月26日(土) | 1/时                         |
| 次回伝票No.  | 7                                |      | 5月27日(日)             | 10時                         |
| 次回タグNo.① | 1022                             |      |                      |                             |
| 次回タグNo.② | 2001                             |      |                      |                             |
| 次回タグNo.③ | 3001                             |      |                      |                             |
| 会員値引率    | 20%                              |      |                      |                             |
| 一般値引率    | 15%                              |      |                      |                             |
|          |                                  |      |                      |                             |

## 仕上予定日の設定を行ないます

①当日仕上を確認します
 ⑦標準日を確認します
 ③特別仕上を確認します

登録をタッチします

| 受付担当者    | 迫        |             | 登録                                           |                          |
|----------|----------|-------------|----------------------------------------------|--------------------------|
| 釣銭準備金額   | 50,000円  | 当日仕上        | 5月2                                          | 1.4                      |
| 受付日      | 5月22日(火) |             | タッチ                                          |                          |
| 計上日      | 5月23日(水) | 標準日<br>特別仕上 | 5月25日(金)<br>5月25日(金)<br>5月25日(金)<br>5月26日(土) | 12時<br>13時<br>17時<br>18時 |
| 次回伝票No.  | 7        |             | 5日27日(日)                                     | 1085                     |
| 次回タグNo.① | 1022     |             |                                              |                          |
| 欠回タグNo.② | 2001     |             |                                              |                          |
| 欠回タグNo.③ | 3001     |             |                                              |                          |
| 会員値引率    | 20%      |             |                                              |                          |
| 一般值引率    | 15%      |             |                                              |                          |

| ×==-                                    |                                   | お客様        | 選択  |     |     |      |    |   |     |    |       |              |            |  |
|-----------------------------------------|-----------------------------------|------------|-----|-----|-----|------|----|---|-----|----|-------|--------------|------------|--|
| 担当者:立石                                  |                                   |            |     |     | お預  | ŋ    |    |   | -   | 1  | L III |              |            |  |
| 受付日 : 5月22日(火)<br>計上日 : 5月22日(火)        |                                   |            |     | 新規  |     | R    |    |   | 検索ク | リア | ]     | 対象件<br>10772 | 数件         |  |
| 次回伝票No.: 00001                          |                                   |            | 顧婆  | ş=- | 1   | TR D | 番号 |   | カナ  | 名  | ÌΓ    | 備考           |            |  |
| 次回タグNo.①: 1001<br>次回タグNo.②: 2001        |                                   |            | (検) | 1+- | 入力) |      | _  |   |     | _  |       | _            |            |  |
| 次回タクNo.3:3001<br>会員値引率:20%<br>一般値引率:15% |                                   |            | 7   | ラ   | Þ   | 7    | л  | t | 9   | IJ | カ     | 7            | SP         |  |
| 【仕上日時】<br>当日仕上                          |                                   | 23時        | 7   | IJ  |     | щ    | Ł  | = | Ŧ   | シ  | +     | 7            | 4          |  |
| 標準日<br>特別仕上                             | 5月22日(火)<br>6月11日(月)              | 17時<br>23時 | ン   | ル   | л   | Д    | 7  | R | ッ   | ス  | 7     | ゥ            | <b>クリア</b> |  |
| 担当者/タグナ                                 | ンバー/仕上日 変                         | œ          | *   | L   |     | ×    | ^  | ネ | Ŧ   | t  | 5     | I            | I          |  |
|                                         | 99.5 G. <u>Aldenia (19</u> 76) 52 |            |     |     | Э   | ŧ    | 朩  | , | ۲   | y  | ]     | オ            | nr2        |  |

お客様選択画面に戻ります 朝の準備処理が終了した事によりお預かり入力が できるようになります

# ➡朝の準備処理

■担当者/タグナンバー/仕上日変更

# 担当者/タグナンバー/仕上日変更

担当者/タグナンバー/仕上日の変更の方法について説明します 営業時間中に計上日や仕上予定日の変更を行なう際に使用します

| -==×                                                                           | お客様            | 選択  |          |     |    |    |   |                   |    |     |                  |                   |
|--------------------------------------------------------------------------------|----------------|-----|----------|-----|----|----|---|-------------------|----|-----|------------------|-------------------|
| 担当者:迫                                                                          |                |     |          | お預  | 9  |    |   | 1                 | 13 | ŧÆ  |                  |                   |
| 受付日:5月30日(水)<br>計上日:5月30日(水)                                                   |                |     | 斤規       |     | 18 |    |   | 東索ク               | リア | ] 1 | 対象件<br>0775      | 数件                |
| 次回伝票No.: 00025                                                                 |                | 顧客  |          | 7   | 電話 | 番号 |   | カナ                | 名  |     | 備考               | 5                 |
| 次回タグNo.①: 1102<br>次回タグNo.②: 2001                                               |                | (検: | <u> </u> | -入力 | )  | _  | _ | _                 | _  |     | _                |                   |
| 次回タグNo.③:3001                                                                  |                | 7   | ∍        | Þ   | 7  | Л  | t | 9                 | Ħ  | カ   | <b></b> <i>P</i> | SP                |
| 会員値引率:10%<br>一般値引率:0%<br>タッチ                                                   |                | F   | IJ       |     | щ  | Ł  | = | Ŧ                 | シ  | +   | 1                | ←                 |
| 【仕上日時】<br>当日仕上<br>標準日 6月2日(土)                                                  | 23時<br>23時     | ン   | л        | л   | 4  | 7  | R | ッ                 | ス  | 7   | ゥ                | <i><b>クリア</b></i> |
| 特別仕上         6月13日(水)           高級仕上         6月27日(水)           外注品         未定 | 未定<br>未定<br>未定 | •   | L        |     | ×  | ^  | ネ | $\overline{\tau}$ | セ  | ケ   | I                | ##2               |
| 担当者/タグナンバー/仕上日 変                                                               | 更<br>更         | •   |          | э   | ŧ  | 木  | , | ۲                 | v  | ]   | オ                | nr Z              |

担当者/タグナンバー/仕上日 変更処理 迫 受付担当者 登録 釣銭準備金額 50,000円 当日仕上 5月30日(水) 23時 受付日 5月30日(水) 6月2日(土) 23時 標準日 5月30日(水) 計上日 6月13日(水) 特別仕上 未定 次回伝票No. 25 高級仕上 6月27日(水) 未定 次回タグNo.① 1102 次回タグNo.② 2001 次回タグNo.③ 3001 会員値引率 10% 一般値引率 0%

| 画面項目             | 説明                            |
|------------------|-------------------------------|
| 担当者/タグナンバー/仕上日変更 |                               |
| 受付担当者            | 受付を行う担当者                      |
| 釣銭準備金額           | 準備した釣銭の合計額                    |
| 受付日              | 本日の日付                         |
| 計上日              | 売上を計上する日付。午前午後で計上する日付を変える時に使用 |
| 次回伝票No.          | 預り伝票の番号                       |
| 次回タグNo.①         | タグの開始No.                      |
| 次回タグNo.2         | <i>II</i>                     |
| 次回タグNo.3         | <i>II</i>                     |
| 会員値引率            | 会員で登録されている顧客に対する自動値引率         |
| 一般值引率            | 一般で登録されている顧客に対する自動値引率         |
| 当日仕上             | 当日仕上の場合の仕上日と仕上時刻              |
| 標準日              | 通常品の仕上日と仕上時刻                  |
| その他の仕上           | 外注品や特殊品などの仕上日と仕上時刻(9個まで登録可能)  |

担当者/タグナンバー/仕上日変更をタッチします

担当者/タグナンバー/仕上日変更処理の画面に切り替わります

■担当者/タグナンバー/仕上日変更

# 担当者/タグナンバー/仕上日変更

|          |                      | 一/仕上日 変更処3 | 2        |            |
|----------|----------------------|------------|----------|------------|
| 受付担当者    | Pa far<br>迫<br>Ta Aa |            | 登録       |            |
| 釣銭準備金額   | 50,000円              | 当日仕上       | 5月30日(水) | 22回<br>23時 |
| 受付日      | 5月30日(水)             | 標準日        | 6月2日(土)  | 22回<br>23時 |
| 計上日      | 5月30日(水)             | 特別什上       | 6月12日(天) | 未定         |
| 次回伝票No.  | 25                   | 1000122    | 88148/#1 | ORS        |
| 次回タグNo.① | 1102                 | 高級仕上       | 6月27日(水) | 未定         |
| 次回タグNo.② | 2001                 |            |          |            |
| 次回タグNo.③ | 3001                 |            |          |            |
| 会員値引率    | 10%                  |            |          |            |
| 一般値引率    | 0%                   |            |          |            |

受付担当者・預り日に関する設定を行ないます

①受付を行う担当者を選択します
 ②釣銭準備金額を入力します
 ③受付日の設定を行ないます(通常は当日)
 ④計上日の設定を行ないます(計上日設定ありの場合のみ)

| <<戻る     | 担当者/タグナンバ              | 一/仕上日 変更処3 | 里              |             |     |     |
|----------|------------------------|------------|----------------|-------------|-----|-----|
| 受付担当者    | Partine<br>迫<br>The ca |            | 登録             |             |     |     |
| 釣銭準備金額   | 50,000円                | 当日仕上       | 5月30           | 日(水)        | 23  | 3時  |
| 受付日      | 5月30日(水)               | 標準日        | 6月2日           | (生)<br>目(土) | 23  | 3時  |
| 計上日      | 5月30日(水)               | 特別仕上       | 6月121<br>6月13日 | 日(水)        | 未   | 定   |
| 次回伝票No.  | 25                     |            | 6814           |             |     | 8.6 |
| 次回タグNo.① | 1102                   | 高級仕上       | 6月27           | 日(水)        | *   | 定   |
| 次回タグNo.② | 2001                   |            | 7              | 8           | 9   | -   |
| 次回タグNo.③ | 3001                   |            | 4              | 5           | 6   | クリア |
| 会員値引率    | 10%                    |            | 1              | 2           | 2   |     |
| 一般値引率    | 0%                     |            | _              | 2           | 5   | ENT |
|          |                        |            |                | 0           | 000 |     |

| 伝票番号· | タグ番号の設定を行ないます |
|-------|---------------|
|       |               |

| ⑤次回伝票番号を確認します  |
|----------------|
| ⑥次回タグNo①を確認します |
| ⑦次回タグNo②を確認します |
| ⑧次回タグNo③を確認します |

| <<戻る     | 担当者/タグナンパ               | 一/仕上日 変更処理     | 里            |                 |     |           |
|----------|-------------------------|----------------|--------------|-----------------|-----|-----------|
| 受付担当者    | Pie 192<br>迫<br>The ass |                | 登録           |                 |     |           |
| 釣銭準備金額   | 50,000円                 | 当日仕上           | 当日仕上 5月30日(水 |                 |     |           |
| 受付日      | 5月30日(水)                | 標進口            | 682          | - ()<br>- (.+.) | 23  | (回)<br>2時 |
| 計上日      | 5月30日(水)                | (ホーロ)<br>特別什 ト | 6月12<br>6月13 | 6月13日(水)        |     | 定         |
| 次回伝票No.  | 25                      |                | RB14         | 日決行             | Ó   | R/S       |
| 次回タグNo.① | 1102                    | 高級仕上           | 6月27         | 6月27日(水)        |     | 定         |
| 次回タグNo.② | 2001                    |                | 7            | 8               | 9   | -         |
| 次回タグNo.③ | 3001                    |                | 4            | 5               | 6   | クリア       |
| 会員値引率    | 10%                     |                | 1            | 2               | -   |           |
| 一般値引率    | 0%                      |                | 1            | 2               | 3   | ENT       |
|          |                         |                |              | 0               | 000 |           |

### 自動値引設定を行ないます

⑨会員値引率を設定します ⑩一般値引率を設定します

■担当者/タグナンバー/仕上日変更

# 担当者/タグナンバー/仕上日変更

| <<戻る     | 担当者/タグナンバ | 一/仕上日 変更処理 | <b>2</b>             |            |
|----------|-----------|------------|----------------------|------------|
| 受付担当者    | 间前<br>迫   |            | 登録                   |            |
| 釣銭準備金額   | 50,000円   | 当日仕上       | 5月30日(水)             | 22回<br>23時 |
| 受付日      | 5月30日(水)  | 標準日        | 6月2日(土)              | 22回<br>23時 |
| 計上日      | 5月30日(水)  | 特別仕上       | 6月12日(天)<br>6月13日(水) | 未定         |
| 次回伝票No.  | 25        |            | 6日14日(大)             | Oste       |
| 次回タグNo.① | 1102      | 高級仕上       | 6月27日(水)             | 未定         |
| 次回タグNo.② | 2001      |            |                      |            |
| 次回タグNo.③ | 3001      |            |                      |            |
| 会員値引率    | 10%       |            |                      |            |
| 一般值引率    | 0%        |            |                      |            |

仕上予定日の設定を行ないます

①当日仕上を確認します
 ⑦標準日を確認します
 ③特別仕上を確認します

| <<戻る     | 担当者/タグナンバ   | 一/仕上日 変更処理            |          |            | 登録をタッチします |
|----------|-------------|-----------------------|----------|------------|-----------|
| 受付担当者    | Pa inv<br>迫 |                       | 登録       |            |           |
| 釣銭準備金額   | 50,000円     | 当日仕. <mark>タッチ</mark> | 5月30日(水) | 22回<br>23時 |           |
| 受付日      | 5月30日(水)    | 標準日                   | 6月2日(主)  | 22回<br>23時 |           |
| 計上日      | 5月30日(水)    | 特別仕上                  | 6月12日(火) | 未定         |           |
| 次回伝票No.  | 25          |                       | RE14D(*1 | 0.85       |           |
| 次回タグNo.① | 1102        | 高級仕上                  | 6月27日(水) | 未定         |           |
| 次回タグNo.② | 2001        |                       |          |            |           |
| 次回タグNo.③ | 3001        |                       |          |            |           |
| 会員値引率    | 10%         |                       |          |            |           |
| 一般值引率    | 0%          |                       |          |            |           |

| ×==-                         |                            | お客様            | 選択 | Į   |      |    |    |   |                   |    |     |              |         |  |  |
|------------------------------|----------------------------|----------------|----|-----|------|----|----|---|-------------------|----|-----|--------------|---------|--|--|
| 担当者:迫                        |                            |                |    |     | お預   | ŋ  |    |   | 履歴                |    |     |              |         |  |  |
| 受付日 : 5月30日(<br>計上日 : 5月30日( | (水)<br>(水)                 |                |    | 新規  |      | 18 |    |   | 東索ク               | リア | ] , | 対象件<br>10775 | -数<br>件 |  |  |
| 次回伝票No.:000                  | 025                        |                | 顧客 | -=  | ۲    | 電話 | 番号 |   | カナ                | 名  |     | 備す           | 5       |  |  |
| 次回タグNo.①:1<br>次回タグNo.②:2     | 102                        |                | (検 | 素キ- | -7,7 | i) | _  |   |                   |    |     |              |         |  |  |
| 次回タグNo.③:3                   | 001                        |                | 7  | ∍   | Þ    | ₹  | Л  | t | タ                 | Ħ  | カ   | r            | SP      |  |  |
| 会員値引率:10%<br>一般値引率:0%        |                            |                | F  | IJ  |      | Ш  | Ł  | = | Ŧ                 | シ  | +   | 7            | ←       |  |  |
| 【仕上日時】<br>当日仕上<br>標準日        | 6月2日(土)                    | 23時<br>23時     | ン  | л   | л    | Д  | 7  | R | ッ                 | ス  | 7   | ゥ            | クリア     |  |  |
| 特別仕上<br>高級仕上<br>外注品          | 6月13日(水)<br>6月27日(水)<br>未定 | 未定<br>未定<br>未定 | •  | L   |      | ×  | ^  | ネ | $\overline{\tau}$ | t  | ケ   | т            | ***2    |  |  |
| 担当者/タグ                       | ナンバー/仕上日                   | 変更             | •  |     | Э    | ŧ  | 木  | , | ۲                 | y  | ]   | *            | n/L     |  |  |

# お客様選択画面に戻ります

# こちらの画面よりお客様を登録・検索を行ないます

| ×==-                             |          | お客様        | 選択 |     |          |    |    |   |     |    |     |             |             |  |  |
|----------------------------------|----------|------------|----|-----|----------|----|----|---|-----|----|-----|-------------|-------------|--|--|
| 担当者:青柳                           |          |            |    |     | お預       | ŋ  |    |   | 履歴  |    |     |             |             |  |  |
| 受付日 : 5月22日(火)<br>計上日 : 5月22日(火) |          |            |    | 听规  |          | Ił |    |   | 食索ク | リア | ] 1 | 対象件<br>0773 | -数<br>件     |  |  |
| 次回伝票No.: 00012                   |          |            | 顧客 |     | *        | 電話 | 番号 |   | カナ  | 名  |     | 備す          | H.          |  |  |
| 次回タグNo.①:1038<br>次回タグNo.①:2001   | 3        |            | (検 | 東キ・ |          |    |    |   |     |    |     |             |             |  |  |
| 次回タグNo.③:3001                    |          |            | 7  | ∍   | ヤ        | 7  | л  | + | 9   | サ  | カ   | ア           | SP          |  |  |
| 会員値引率 : 10%<br>一般値引率 : 0%        |          |            | F  | IJ  |          | Ш  | ۲  | = | チ   | シ  | +   | 7           | ←           |  |  |
| 【仕上日時】<br>当日仕上<br>標準日            | 5月22日(火) | 23時<br>23時 | ン  | л   | <u>ے</u> | Д  | 7  | R | ッ   | ス  | 7   | ゥ           | クリア         |  |  |
| 特別仕上                             | 未定       | 未定         | •  | L   |          | ×  | ~  | ネ | テ   | セ  | ヶ   | т           |             |  |  |
| 担当者/タグナ                          | ンバー/仕上日  | 変更         |    |     | Э        | ŧ  | 木  | , | ۲   | v  | ⊐   | オ           | <i>h</i> †2 |  |  |

 画面項目
 説明

 お客様選択
 新規登録画面

 諸口
 一元客入力

 検索クリア
 検索内容のクリア

 顧客コード
 顧客コードより検索

 電話番号
 電話番号より検索

 力ナ名
 カナ名より検索

 備考
 備考より検索

# お預り:検索したお役様のお預り入力を行ないます 履 歴:検索したお客様の履歴表示を行ないます

■お客様選択>新規

# 新規登録

| ×==-                             |         | a:            | 客様道    | 鼠択  |      |              |    |    |   |     |    |   |             |      |
|----------------------------------|---------|---------------|--------|-----|------|--------------|----|----|---|-----|----|---|-------------|------|
| 担当者:青柳                           |         |               |        |     |      | お預           | ŋ  |    |   |     | 周  | 歴 |             |      |
| 受付日 : 5月22日(火)<br>計上日 : 5月22日(火) |         |               |        | *   | f 規  |              | 18 |    |   | 検索ク | リア | 1 | 対象件<br>0773 | 数件   |
| 次回伝票No.: 00012                   |         | タッチ           |        | 顧客  |      | ۲            | 電話 | 番号 |   | カナ  | 名  |   | 備考          | ž.   |
| 次回タグNo.①:1038                    |         |               |        | (検) | 〒-+3 | - <b>λ</b> t |    |    |   |     |    |   |             |      |
| 次回タグNo.②:2001<br>次回タグNo.③:3001   |         |               |        | 7   | ∍    | ヤ            | 7  | л  | + | 9   | Ħ  | カ | ア           | SP   |
| 会員值引率 : 10%<br>一般值引率 : 0%        |         |               | Ì      | ₹   | IJ   |              | щ  | E  | = | チ   | シ  | + | 7           | ~    |
| 【仕上日時】<br>当日仕上<br>標準日            | 5月22日() | 23日<br>火) 23日 | ÷<br>÷ | ン   | ル    | л            | Ц  | 7  | R | ッ   | ス  | 2 | ゥ           | クリア  |
| 特別仕上                             | 未定      | 2 未知          |        | •   | L    |              | ×  | ~  | ネ | テ   | セ  | ケ | I           |      |
| 担当者/タグナン                         | ハバー/仕」  | 上日 変更         |        | •   |      | Э            | ŧ  | 木  | , | F   | v  | ] | オ           | 1172 |

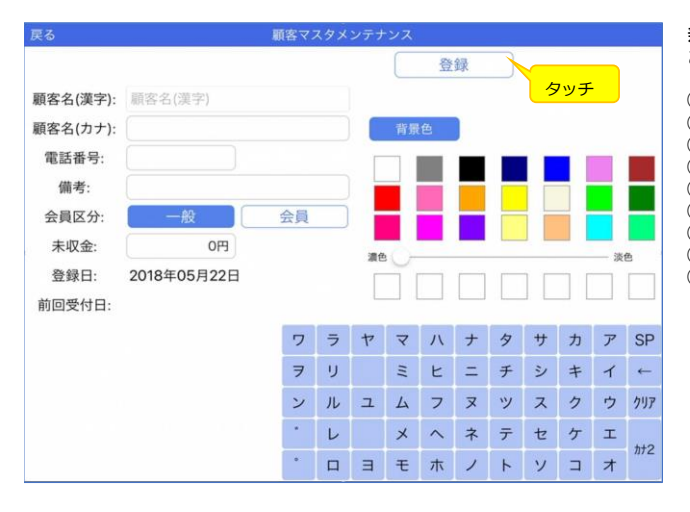

新規をタッチします

新規登録画面が表示されます お客様の情報を入力し登録をタッチします

①顧客名(漢字)を入力します
 ②顧客名(カナ)を入力します
 ③電話番号を入力します
 ④備考を入力します(例えば携帯電話番号等)
 ⑤会員区分を選択します
 ⑥未収金があれば登録します
 ⑦登録日は自動でセットされています
 ⑧背景色を登録します
 ⑨登録をタッチします

■お客様選択>諸ロ

# 諸口(一元客)

| ×==-                             |          | お客様        | 選択     |             |                |          |    |   |     |    |     |             |              |
|----------------------------------|----------|------------|--------|-------------|----------------|----------|----|---|-----|----|-----|-------------|--------------|
| 担当者:青柳                           |          |            |        | 1           | お預             | <b>b</b> |    |   | _   | 用  | E歴  |             |              |
| 受付日 : 5月22日(火)<br>計上日 : 5月22日(火) | 1        | 諸口をク       |        | 16 HT       | ų              | R        |    |   | 検索ク | リア | ] 1 | 対象件<br>0773 | -数<br>件      |
| 次回伝票No.:00012                    | ,        | пнел       | (8H 13 |             |                | 電話       | 番号 |   | カナ  | 名  |     | 備考          | ž.           |
| 次回タグNo.①:1038                    |          |            | (換)    | <b>炭</b> キ- | - <i>λ</i> .t. |          |    |   |     |    |     |             |              |
| 次回タクNo.②:2001<br>次回タグNo.③:3001   |          |            | 7      | ∍           | ヤ              | 7        | л  | + | 9   | Ħ  | カ   | <b>7</b>    | SP           |
| 会員值引率:10%<br>一般值引率:0%            |          |            | F      | IJ          |                | Ш        | ۲  | = | チ   | シ  | +   | 7           | <del>~</del> |
| 【仕上日時】<br>当日仕上<br>標準日            | 5月22日(火) | 23時<br>23時 | ン      | n           | Ъ              | Ц        | 7  | R | ッ   | ス  | 2   | ゥ           | クリア          |
| 特別仕上                             | 未定       | 未定         | •      | L           |                | ×        | ^  | ネ | Ŧ   | セ  | ケ   | т           |              |
| 担当者/タグナン                         | パー/仕上日   | 変更         | •      |             | Э              | ŧ        | 朩  | , | F   | v  | ⊐   | オ           | 112          |

# 諸口をタッチします

諸ロ顧客名入力画面が表示されます かなキーで顧客名と入力します

1諸ロ顧客名入力をします
 ②電話番号入力をします

| 受付日:5月24日(木)<br>計上日:5月24日(木)   | 送口頭変名 入力              | F 10 [ 18 17 ] |       |      |              |
|--------------------------------|-----------------------|----------------|-------|------|--------------|
| 次回伝票No.: 00017                 | 間口順日石八刀               | 号              |       |      |              |
| 次回タグNo.①: 1061                 | くりぽ                   | 122.5          |       |      |              |
| 次回タグNo.②:2001<br>次回タグNo.③:3001 | 電話番号入力                |                |       |      |              |
| 会員値引率: 10%<br>一般値引率: 0%        | 0120-34-5678          | 2              | )テンキ- | -で入フ | <del>л</del> |
| 【仕上日時】                         | 戻る                    | 7              | 8     | 9    | +            |
|                                | 5月28日(月) 23時<br>未定 未定 | 4              | 5     | 6    | クリア          |
|                                |                       | 1              | 2     | 3    | ENT          |
|                                |                       | - 11           | 0     |      | LIVI         |

|      | 1  | )かた        | <u>;</u> +- | -で) | ٦  |     |     |   |   |   |    |           |
|------|----|------------|-------------|-----|----|-----|-----|---|---|---|----|-----------|
| 5 €  | 0  |            |             |     |    |     |     |   |   |   |    |           |
| ☆123 | r, | þ          | 6           | Þ   | Ŧ  | は   | な   | ħ | đ | か | あ  | $\otimes$ |
| ABC  | ?  | æ          | ŋ           |     | 74 | υ   | ĸ   | 5 | L | ð | U1 | 空白        |
| あいう  | 1  | h          | る           | ø   | t  | 131 | 85. | 2 | す | < | ō  | 74.47     |
| ₽.   |    | -          | n           |     | ø  | ^   | ね   | τ | ŧ | け | え  | QC 17     |
|      |    | *.*<br>*/* | ъ           | よ   | ŧ  | æ   | Ø   | ٤ | Ł | z | お  | ÷         |

■お客様選択>顧客コード

# 顧客コードより検索

| ×==-               |                                   | お客様 | 減選択     |            |     |               |   |             |         |
|--------------------|-----------------------------------|-----|---------|------------|-----|---------------|---|-------------|---------|
| 福本 和子              | 顧客コード:1<br>電話:100-0001<br>優考!!!   | 編集  | ಕ       | 預り         |     | ß             | 歴 |             |         |
| 末国ひとみ              | 顧客コード:2<br>電話:100-0002            | 編集  | 新規      |            | 検索: | ל טיד<br>ער ל | 1 | 対象件<br>0773 | F数<br>件 |
| 宮内 友子              | 顧客コード: 3<br>電話: 100-0003<br>備考!!! | 編集  | (検) → 人 | 电站留写<br>力) | 713 | 7 45          |   | ₩ -         | 5       |
| 武藤 悦子<br>ムトウ エッコ   | 顧客コード:4<br>電話:100-0004<br>備考!!!   | 編集  | タッラ     | F          |     | _             |   | _           |         |
| 秋葉 笑美子<br>アキパェミコ   | 顧客コード:5<br>電話:100-0005<br>備考!!!   | 編集  |         |            |     | 7             | 8 | 9           |         |
| 林 成子               | 顧客コード:6<br>電話:100-0006<br>備考!!!   | 編集  |         |            |     | 4             | 5 | 6           | 7       |
| 斉藤 まるみ<br>サイトウ マルミ | 顧客コード: 7<br>電話: 100-0007<br>備考!!! | 編集  |         |            |     | 1             | 2 | 3           |         |
| 金子信夫               | 顧客コード: 8<br>電話: 100-0008          | 編集  |         |            |     |               | 0 |             |         |

# メニュー お客様選択 クリポ、太郎 顧客コード: 10775 電話: 043-245-2571 編集 お預り 度 歴 新規 ゴ 第二 が3 第3 新規 第二 快売クリア 11年 顧客コード: 電話番号 カナ名 備考 10775 10775 1 2 3 アンキーで入力 1 2 3 0 0 1 2 3

| <<お客様選択                 |        | お預かり                  | お預日:5月22日(火                  |
|-------------------------|--------|-----------------------|------------------------------|
| クリポ 太郎<br>コード:10775 前回: | 品目     | 摘要                    | 值 引 会計                       |
|                         |        | 手入力                   |                              |
|                         | よく使う品目 | Yシャツ オープン             | ポロ<br>シャツ<br>ブラウス<br>ブラウス    |
| タグ数 0枚 金額 0円 高 録        | シャツ類   | 176 360               | 360 400 360                  |
|                         | 紳士上着類  | 青広上下 礼服2P             | ジャケッ スラック ネクタイ               |
|                         | 背広類    | 960 1,040             | 560 400 360                  |
|                         | ブラウス類  | 婦人<br>スーツ ブラウス<br>スーツ | パンツ フォーマ アンサン<br>スーツ ルスーツ ブル |
|                         | 婦人上着類  | 960 880               | 960 1,320 720                |
|                         | 婦人スーツ類 | セーター カーディ ガン          | ベスト コート ジャンパー                |
|                         | パンツ類   | 360 360               | 320 960 560                  |
|                         | スカート類  | ワンピース タイト スカート        | マフラー スカーフ ショール               |
|                         | ワンピース間 | 760 400               | 320 320 400                  |

テンキーで顧客コードを入力します 検索結果をタッチします

# お預かり画面が表示されます

顧客コードをタッチします

■お客様選択>電話番号

# 電話番号より検索

| ×==-               | お客                                  | 様選択         |           |   |                    |     |
|--------------------|-------------------------------------|-------------|-----------|---|--------------------|-----|
| クリポ 太郎             | 顧客コード: 10775<br>電話: 043-245-2571 編集 | お預り         |           | 歴 |                    |     |
| 福本 和子<br>フクモト カス゚コ | 顧客コード:1<br>電話:100-0001<br>備考!!!     | 新規          | 検索クリア カナ名 | 1 | 対象件<br>0773<br>備 = | 件   |
| 末国 ひとみ             | 顧客コード:2<br>電話:100-0002<br>備考!!!     | (検索キー入力 4桁) |           |   |                    |     |
| 宮内 友子              | 顧客コード:3<br>電話:100-0003<br>備考!!!     | タッチ         | _         |   | _                  | _   |
| 武藤 悦子<br>ムトウ エツコ   | 顧客コード:4<br>電話:100-0004<br>備考!!!     |             | 7         | 8 | 9                  | ←   |
| 秋葉 笑美子<br>アキパェミコ   | 顧客コード:5<br>電話:100-0005<br>備考!!!     |             | 4         | 5 | 6                  | クリア |
| 林 成子               | 顧客コード:6<br>電話:100-0006<br>備考!!!     |             | 1         | 2 | 3                  |     |
| 斉藤まるみ              | 顧客コード: 7<br>電話: 100-0007 編集         |             | -         | 0 |                    |     |

# 電話番号をタッチします

テンキーで電話番号の下4桁を入力します 検索結果をタッチします

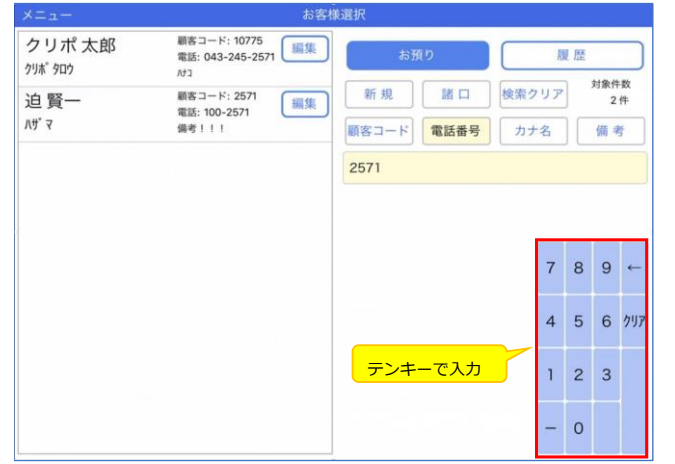

| <<お客様選択                     |            | お預かり              | お預日:5月22日(火                     |
|-----------------------------|------------|-------------------|---------------------------------|
| クリポ 太郎<br>コード:10775 前回:     | 品目         | 摘要                | 値 引 会計                          |
|                             |            | 手入力               | )                               |
|                             | よく使う品目     | Y 2 7 7 7 7 7 7 7 | ポロ ブラウス シャツ                     |
| 品数 0品 点数 0点<br>タグ数 0枚 金額 0円 | シャツ類       | 176 360           | 360 400 360                     |
| 登録                          | 种士上着频      | 背広上下 礼服2P         | ジャケッ スラック ネクタイ                  |
|                             | 背広類        | 960 1,040         | 560 400 360                     |
|                             | ブラウス類      | 婦人<br>スーツ<br>スーツ  | パンツ<br>スーツ フォーマ アンサン<br>ルスーツ ブル |
|                             | 婦人上着類      | 960 880           | 960 1,320 720                   |
|                             | 婦人スーツ類     | セーターカーディガン        | ベスト コート ジャンパー                   |
|                             | パンツ類       | 360 360           | 320 960 560                     |
|                             | スカート類      | ワンピース タイト スカート    | マフラー スカーフ ショール                  |
|                             | 77.12-7.85 | 760 400           | 320 320 400                     |

# お預かり画面が表示されます

■お客様選択>カナ名

# カナ名より検索

| ×==-               |                                   | お客様 | ŧ選択 |             |            |     |     |   |       |    |     |                    |             |
|--------------------|-----------------------------------|-----|-----|-------------|------------|-----|-----|---|-------|----|-----|--------------------|-------------|
| 相内 国博<br>アイウチ クニヒロ | 顧客コード: 9426<br>電話: 100-9426       | 編集  |     |             | <u>ಕ</u> ] | タッ  | ッチ  |   |       | ß  | 夏歴  |                    |             |
| 相川 顕子<br>アイカワ アキコ  | 顧客コード:909<br>電話:100-0909<br>備考!!! | 編集  | 顧客  | 新 規<br>F コー | 4          | 諸電話 | 日香号 | 7 | 索ク カナ | リア | ] 1 | 对銀行<br>0773<br>備 4 | ·奴<br>件     |
| 相川 綾子<br>アイカワ アヤコ  | 顧客コード: 10553<br>電話: 100-10553     | 編集  | (検  | 東キ-         | -7,7       | )   | _   |   | _     |    |     | _                  |             |
| 相川 久美子<br>アイカワ クミコ | 顧客コード: 4093<br>電話: 100-4093       | 編集  | 7   | ∍           | Þ          | 7   | Л   | + | 9     | サ  | カ   | ア                  | SP          |
| 相川 健<br>アイカワ ケン    | 顧客コード: 7772<br>電話: 100-7772       | 編集  | 7   | IJ          |            | Ξ   | F   | = | F     | シ  | +   | 7                  | ~           |
| 相川 哲也              | 顧客コード:702<br>電話:100-0702<br>備考!!! | 欄集  | ン   | ル           | ュ          | Ц   | 7   | R | ッ     | ス  | 7   | ゥ                  | クリア         |
| 相川 智絵<br>アイカワ トモエ  | 顧客コード: 5158<br>電話: 100-5158       | 編集  | •   | L           |            | ×   | ^   | ネ | テ     | セ  | ケ   | I                  | <i>ħ</i> †2 |
| 相川智美               | 顧客コード: 1938<br>電話: 100-1938       | 編集  | *   |             | Ξ          | ŧ   | 木   | 1 | 4     | v  | ٦   | オ                  |             |

### 顧客コード: 10775 電話: 043-245-2571 パコ クリポ 太郎 履歴 クリホ<sup>°</sup> タロウ 対象件数 1件 新規諸口検索クリア 顧客コード 電話番号 カナ名 備考 力リホ ワラヤマハナタサカアSP ヲリ ミヒニチシキイ ルユムフヌツスクウクリア ~ カナキーで入力 L メヘネテセケエ

ロヨモホノトソコオ

### <<お客様選択 お預かり お預日:5月22日(火) クリポ 太郎 コード:10775 前回 プレミ 品目 摘要 值引 会 計 手入力 明細 よく使う品目 ポロシャツ シャツ ブラウス オープン ブラウス Yシャツ 品数 タグ数 0品 点数 0枚 金額 0点 0円 176 360 400 シャツ類 360 360 登録 紳士上着類 礼服2P ジャケット スラック 背広上下 ネクタイ 360 960 1,040 560 400 背広類 婦人 スーツ ブラウス スーツ アンサン ブル プラウス類 パンツ スーツ フォーマルスーツ 960 880 960 1,320 720 婦人上着類 カーデ・ ジャンバー ベスト 婦人スーツ類 セーター コート 360 360 320 960 560 パンツ類 タイト スカート ワンピース マフラー スカーフ ショール スカート類 760 400 320 320 400 ワンピース

### カナ名をタッチします

### カナ名をカナキーで入力します 検索結果をタッチします

お預かり画面が表示されます

# 備考より検索

| ×==-               |                             | お客様 | ŧ選択 |            |      |     |   |   |                 |         |   |      |               |
|--------------------|-----------------------------|-----|-----|------------|------|-----|---|---|-----------------|---------|---|------|---------------|
| 磯島 健一<br>イソジマ ケンイチ | 顧客コード: 3761<br>電話: 100-3761 | 編集  |     | ý          | お預   | ŋ   |   |   | <mark>タッ</mark> | ・チ      |   |      |               |
| 中東 由香              | 顧客コード: 3762<br>電話: 100-3762 | 編集  | 顧客  | 所 規<br>『コー | 4    | 諸電話 | 日 |   | 能索ク     カナ      | リ)<br>名 |   | 6773 | -xx<br>件<br>号 |
| 平井 大輔              | 顧客コード: 3763<br>電話: 100-3763 | 編集  | (検  | 泉+-        | -7,7 | )   |   |   |                 |         |   | _    |               |
| 海老原<br>エピハラ        | 顧客コード: 3764<br>電話: 100-3764 | 編集  | 7   | ∍          | Þ    | 7   | Л | + | 9               | サ       | カ | ア    | SP            |
| 宮本 聡子<br>ミヤモト サトコ  | 顧客コード: 3765<br>電話: 100-3765 | 編集  | 7   | IJ         |      | Ξ   | Ł | = | チ               | シ       | + | 7    | ~             |
| 竹内 亨<br>タケウチ トオル   | 顧客コード: 3766<br>電話: 100-3766 | 編集  | ン   | ル          | ュ    | Д   | 7 | R | ッ               | ス       | 2 | ゥ    | クリア           |
| 柴崎 郁代<br>シバザキ イクヨ  | 顧客コード: 3767<br>電話: 100-3767 | 編集  | •   | L          |      | ×   | ^ | ネ | テ               | セ       | ケ | т    | <i>ħ</i> †2   |
| 浜村 富美江             | 顧客コード: 3768<br>電話: 100-3768 | 編集  |     |            | Ξ    | ŧ   | 木 | 1 | ۲               | v       | ٦ | オ    |               |

| メニュー  | お客様                                 | 6選択 |    |    |    |    |   |     |    |    |          |         |
|-------|-------------------------------------|-----|----|----|----|----|---|-----|----|----|----------|---------|
| クリポ太郎 | 顧客コード: 10775<br>電話: 043-245-2571 編集 |     |    | お預 | b  |    |   | _   | ß  | ĮÆ | _        |         |
|       | LOI                                 |     | 新規 |    | R  |    |   | 食素ク | リア | ]  | 対象件<br>1 | :数<br>件 |
|       |                                     | 顧答  | -= | ۲  | 電話 | 番号 |   | カナ  | 名  |    | 備考       | š       |
|       |                                     | ハナコ |    |    |    |    |   |     |    |    |          |         |
|       |                                     | ס   | ∍  | Þ  | 7  | л  | t | 9   | サ  | カ  | <b>r</b> | SP      |
|       |                                     | F   | IJ |    | Ш  | Ł  | = | チ   | シ  | +  | 1        | ~       |
|       |                                     | Y   | л  | г  | Д  | 7  | R | ッ   | ス  | ゥ  | ゥ        | クリア     |
|       |                                     |     | L  |    | ×  | ^  | ネ | テ   | セ  | ケ  | I        |         |
|       |                                     |     |    | Э  | ŧ  | 朩  | , | ۲   | y  | ]  | オ        | 772     |

### <<お客様選択 お預かり お預日:5月22日(火) クリポ 太郎 <sup>コード:10775</sup> 前日 <mark>プレミ</mark> 品目 摘要 值引 会計 前回 手入力 明細 よく使う品目 ポロシャツ シャツ ブラウス Yシャツ オープン ブラウス 品数 タグ数 0品 点数 0枚 金額 0点 0円 176 360 360 400 360 シャツ類 登録 胂士上着類 ジャケット スラックス ネクタイ 背広上下 礼服2P 960 400 360 1.040 560 背広類 ブラウス類 婦人スーツ ブラウス スーツ パンツ スーツ フォーマルスーツ アンサン ブル 960 880 960 1,320 720 婦人上着類 カーディガン ジャンバー 婦人スーツ類 セーター ベスト コート 360 360 320 960 560 パンツ類 タイト スカート 400 スカーフ ワンピース スカート類 マフラー ショール 760 320 320 400 ワンピース目

備考をタッチします

備考の内容をカナキーで入力します 検索結果をタッチします

お預かり画面が表示されます

# -48-

■お客様選択>備考

■お客様選択>検索クリア

# 検索クリア

| ×===                             |          | お客様        | 選択  |     |    |    |    |   |          |    |     |             |         |
|----------------------------------|----------|------------|-----|-----|----|----|----|---|----------|----|-----|-------------|---------|
| 担当者:青柳                           |          |            |     |     | お預 | ŋ  |    |   |          | A  | L 歴 |             |         |
| 受付日 : 5月22日(火)<br>計上日 : 5月22日(火) |          |            | *   | 斤規  |    | 尾  |    |   | 1まっ<br>ク | リア | 1   | 対象件<br>0773 | ·数<br>件 |
| 次回伝票No.: 00012                   |          |            | 顧客  | -=  | ۲  | 電話 | 番号 | 7 | カナ       | 名  |     | 備考          | ¥       |
| 次回タグNo.①:1038<br>次回タグNo.②:2001   |          |            | (検) | 影牛· | Ø  | ッチ | -  |   | _        |    |     |             |         |
| 次回タグNo.③:3001                    |          |            | 7   | ∍   | ヤ  | 7  | л  | + | タ        | サ  | カ   | Р           | SP      |
| 会員值引率:10%<br>一般值引率:0%            |          |            | F   | IJ  |    | Ш  | ۲  | = | チ        | シ  | +   | 7           | ←       |
| 【仕上日時】<br>当日仕上<br>標準日            | 5月22日(火) | 23時<br>23時 | ン   | л   | л  | Д  | 7  | R | ッ        | ス  | 7   | ゥ           | クリア     |
| 特別仕上                             | 未定       | 未定         | •   | L   |    | ×  | ^  | ネ | テ        | セ  | ケ   | т           |         |
| 担当者/タグナン                         | バー/仕上日 変 | 更          | •   |     | Э  | ŧ  | 朩  | , | F        | v  | ⊐   | オ           | 112     |

検索クリアをタッチすると検索結果が消えます

# お預かり(品目入力)

# ■お客様選択>お預かり>品目

### お客様を検索後、商品を入力します

| <<お客様選択                                   |        | お預かり        |             |                  | お預日         | 5月23日(水)           |
|-------------------------------------------|--------|-------------|-------------|------------------|-------------|--------------------|
| クリポ 太郎<br>コード:10775 前回:2018年05月22日        | 品目     | 直摘          | 要 (         | 值引               |             | 会計                 |
| メモ     明細                                 |        |             | 手入;         | <i>b</i>         |             |                    |
| 品数 1品 点数 1点<br>タグ数 1枚 金額 190円             | シャツ類   | Yシャツ<br>176 | オープン<br>360 | ボロ<br>シャツ<br>360 | ブラウス<br>400 | ジャツ<br>ブラウス<br>360 |
| Yシャツ 1<br>仕上日:5月26日(土) 23時<br>取引単価:176円 + | 紳士上着類  | 背広上下        | 礼服2 P       | ジャケット            | スラックス       | 7091               |
| 1                                         | 背広類    | 960         | 1,040       | 560              | 400         | 360                |
| <b>4 3</b>                                | ブラウス類  | 婦人 スーツ      | ブラウス<br>スーツ | パンツ<br>スーツ       | フォーマルスーツ    | アンサン<br>ブル         |
| U                                         | 婦人上着類  | 960         | 880         | 960              | 1,320       | 720                |
|                                           | 婦人スーツ類 | セーター        | カーディ<br>ガン  | ベスト              | 7-1-        | ジャンバー              |
| 2                                         | パンツ類   | 360         | 360         | 320              | 960         | 560                |
|                                           | スカート類  | ワンピース       | タイトスカート     | マフラー             | スカーフ        | ショール               |
|                                           | ワンピース類 | 760         | 400         | 320              | 320         | 400                |

①品目分類をタッチします
 ②品目をタッチします
 ③明細行に商品が表示されます
 ④品目の増減は+キー・-キーをタッチします

| <<お客様選択                                                     |            | お預かり           |      |     | <b>a</b> 5] | 預日: | 5月23 | 日(水) |
|-------------------------------------------------------------|------------|----------------|------|-----|-------------|-----|------|------|
| クリポ太郎<br>コード:10775 前回:2018年05月22日<br>プレミ                    | Yシャツ<br>数量 | 1              | 総タグ数 | 1   |             | 品目  | 選択   |      |
| メモ 明細                                                       | 単価         | 176 円          | 値引/品 | 0円  | 取引単         | 65  | 17   | 6円   |
| 品数 1品 点数 1点<br>タグ数 1枚 金額 190円                               | 仕上日時       | 5月26日<br>6月26日 | 3(土) | 23時 | _           | 単価  | 标定   | -    |
| Yシャツ         1           仕上日:5月26日(土) 23時         取引単価:176円 |            |                |      |     | 当           | B   | 仕上   | 未定   |
|                                                             |            |                |      |     |             | 品目  | 削除   |      |
| タッチ                                                         |            |                |      |     | 7           | 8   | 9    | ~    |
|                                                             |            |                |      |     | 4           | 5   | 6    | クリア  |
|                                                             |            |                |      |     | 1           | 2   | 3    | -    |
|                                                             |            |                |      |     |             | 0   | 000  | ENT  |

単価変更・仕上日時を変更する場合 商品をタッチします

| 数 量:お預かりする商品の数量      |
|----------------------|
| 総タグ数:お預かりする商品のタグ枚数   |
| 単 価:商品の通常単価          |
| 値引/品:商品に対する値引額       |
| 仕上日時:商品の仕上予定日時       |
| 取引単価:単価変更入力          |
| 単価未定:単価未定に変更するキー     |
| 当 日:仕上日時を当日仕上に変更するキー |
| 仕上未定:仕上日時を未定に変更するキー  |
| 品目削除:選択した商品を削除するキー   |
| 品目選択:入力した情報を確定するキー   |

■お客様選択>お預かり>摘要

# お預かり(摘要入力)

### 品目にコース設定・素材・加工などを入力する場合は摘要を使用します

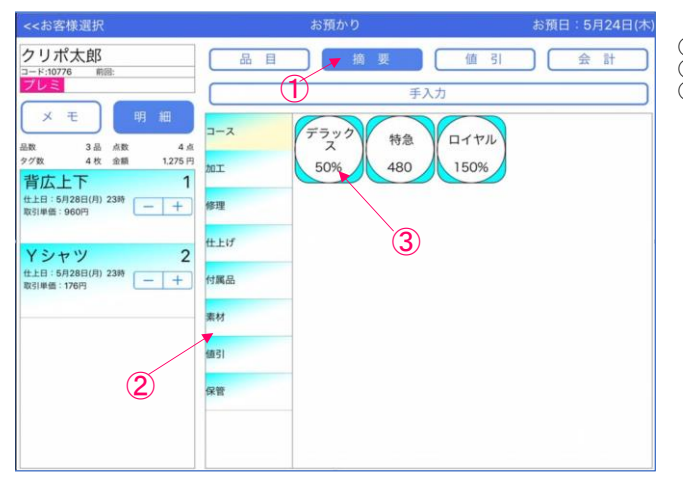

①商品選択後に摘要をタッチします
 ②摘要の分類をタッチします
 ③付加する摘要の内容をタッチします

| <<お客様選択                                                                                                    |                         | お預かり      |     |   | お預 | 日:5月 | 24日(木             |
|----------------------------------------------------------------------------------------------------|-------------------------|-----------|-----|---|----|------|-------------------|
| クリポ太郎<br>コード:10776 前冊:<br>プレミ                                                                                                    | <mark>摘要</mark><br>品目名称 | デラックス     |     | 3 |    | 戻る   | 5                 |
| メモ 明細                                                                                                    | 数量                      | 1         | タグ数 |   |    |      | 0                 |
| 品数 3品点数 4点<br>タグ数 4枚 金額 1.794円                                                                                                    | 増減額                     | 0円        | 増減率 |   |    |      | 50%               |
| 仕上日:5月28日(月) 23時<br>取引単態:1.440円<br>デラッスス<br>Y シナッ<br>仕上日:5月28日(月) 23時<br>C 1 23月<br>C 1 23月<br>C 1 2<br>C 1 2 |                         | 58958780  |     | 7 | 8  | 9    | +                 |
|                                                                                                    | <del>(</del> 添付す        | る明細をタッチして |     | 4 | 5  | 6    | <i><b>クリア</b></i> |
|                                                                                                    | 下さい                     |           |     | 1 | 2  | 3    | ENIT              |
|                                                                                                    |                         |           |     |   | 0  | 000  | ENT               |

| ①摘要の数量  | ・仕上日時を | 変更があれ | ば入力します |
|---------|--------|-------|--------|
| ②選択された  | 商要を添付す | る明細をタ | ッチします  |
| ③入力が終わり | りましたら戻 | るをタッチ | します    |

| 数<br>量<br>ダグ数<br>増減率<br>時<br>マ<br>の<br>数<br>の<br>の<br>の<br>の<br>の<br>の<br>の<br>の<br>数<br>の<br>の<br>数<br>の<br>の<br>数<br>の<br>し<br>の<br>数<br>の<br>に<br>う<br>初<br>の<br>で<br>数<br>の<br>に<br>う<br>て<br>数<br>の<br>に<br>う<br>て<br>数<br>の<br>の<br>の<br>の<br>の<br>の<br>の<br>の<br>の<br>の<br>の<br>の<br>の<br>の<br>の<br>の<br>の<br>の | ::::::::::::::::::::::::::::::::::::::: | 摘要の数量(付属品の個数)<br>商品に追加するタグ枚数<br>商品に対する単価の増減<br>商品に対する割増・割引<br>摘要の仕上予定日時 |
|----------------------------------------------------------------------------------------------------|-----------------------------------------|-------------------------------------------------------------------------|
| ロエロ時<br>戻 る                                                                                                    | :                                       | 摘要の14エア定日時<br>元の画面に戻るキー                                                 |
|                                                                                                    |                                         |                                                                         |

その場で削除する場合は同じ明細をタッチし直すと 摘要が消去されます

| <<お客様選択                                                    |                      | お預かり       |                 |                       | お   | 顏日: | 5月24 | 日(木) |
|------------------------------------------------------------|----------------------|------------|-----------------|-----------------------|-----|-----|------|------|
| クリポ太郎<br>コード:10776 前回:                                     | 背広上下数量               | 1          | 総タグ数            | 2                     | Г   | 品目  | 選択   |      |
| × モ 明 細                                                    | 単価                   | 960 円      | 値引/品            | 0円                    | 取引単 | 価   | 1,44 | 0円   |
| 品数 3品 点数 4点<br>ダグ数 4枚 金額 1,794 円                           | 仕上日時                 | 5月28       | 日(月)<br>creates | 23時                   |     | 単価  | 未定   | 5    |
| 背広上下<br>仕上目:5月28日(月) 23時<br>数引単価:1,440円<br>デラックス<br>Yシャツ 2 | デラックス<br>数量/品<br>増減率 | 1<br>50% 仕 | グ数<br>上日時 5     | 摘要削除<br>0<br>月24日 23時 | ¥   | 日   | 世上削除 | 未定   |
| 性上日:5月28日(月) 23時<br>取引単価:176円                              |                      | (          | 2)              |                       | 7   | 8   | 9    | ←    |
|                                                            |                      |            |                 |                       | 4   | 5   | 6    | クリア  |
|                                                            |                      |            |                 |                       | 1   | 2   | 3    | -    |
|                                                            |                      |            |                 |                       |     | 0   | 000  | ENT  |

いったん元の画面に戻ってから摘要を削除する場合 ①明細をタッチします ②摘要削除をタッチします

# お預かり(値引入力)

## ■お客様選択>お預かり>値引

### 品目に行単位で値引を行ないたい場合は値引を使用します

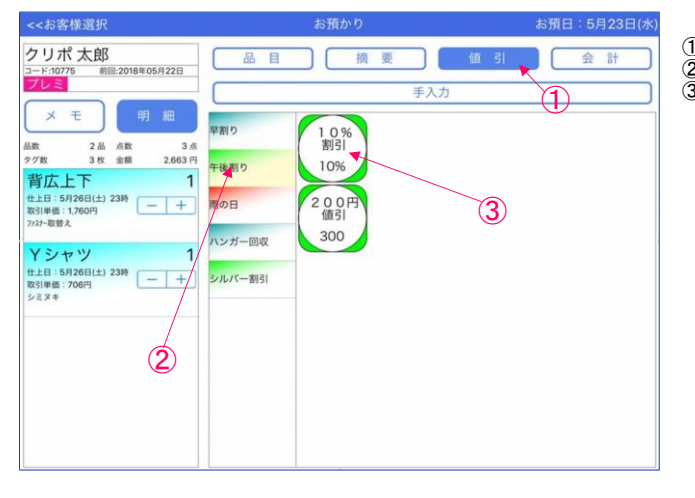

商品選択後に値引をタッチします
 ②値引の分類をタッチします
 ③付加する値引の内容をタッチします

| <<お客様選択                                                              | お預かり                    |   | お預 | 日:5月 | 23日(水) |
|----------------------------------------------------------------------|-------------------------|---|----|------|--------|
| クリポ 太郎<br>コード:10775 前回:2018年05月22日<br>プレミ                            | <b>値引</b><br>品目名称 10%割引 | 2 | E  | 戻る   | 5      |
| × モ 明 細<br>品数 2品 点数 3点<br>タグ数 3枚 金種 2473円                            | 値引額 値引音                 | 藍 |    |      | 10%    |
| <b>背広上下 1</b><br>仕上日:5月26日(土) 23時<br>取3中時:1584円<br>773-取録え<br>割9:10% |                         |   |    |      |        |
| 仕上日:5月26日(土) 23時           取引単価:706円           シミヌキ                  |                         | 7 | 8  | 9    | +      |
|                                                                      | ←添付する明細をタッチして           | 4 | 5  | 6    | ሳリア    |
|                                                                      | 下さい                     | 1 | 2  | 3    | FNT    |
|                                                                      |                         |   | 0  | 000  | 2.41   |

①選択された値引を添付する明細をタッチします
 ②入力が終わりましたら戻るをタッチします

品目名称:値引名称 値引額 :円引き 値引率 :%引き

同じ明細をタッチし直すと値引が削除され 単価は元に戻ります

■お客様選択>お預かり>手入力

# お預かり(手入力)

### 登録されていない品目・摘要・値引は手入力する事が可能です

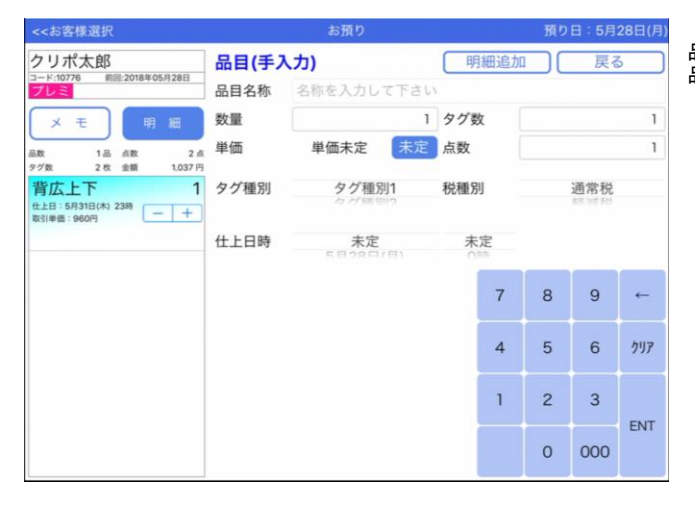

品目(手入力) 品目名称を任意で入力し明細に追加が可能です

| <<お客様選択                                            | お預り           |                |    | <b>様選択 お預り 預り日:5月28日</b> |   |     |                   |  |  | 28日(月) |
|----------------------------------------------------|---------------|----------------|----|--------------------------|---|-----|-------------------|--|--|--------|
| クリポ太郎                                              | 摘要(手)         | (力)            |    |                          | C | 戻る  | 5                 |  |  |        |
| コード:10776<br>期語:2018年05月28日<br>プレミ                 | 品目名称          | 名称を入力して下さい     |    |                          |   |     |                   |  |  |        |
| メモ 明細                                              | 数量            | 1              | タグ | 数                        |   |     | 1                 |  |  |        |
| 品数 1品 点数 2点                                        | 増減額           | 0円             | 增减 | 率 [                      |   |     | 0%                |  |  |        |
| <b>背広上下 1</b><br>世上日:5月31日(木) 23時<br>取引単価:960円 - + | 仕上日時          | 未定<br>5月28日/月1 | *  | <b>定</b>                 |   |     |                   |  |  |        |
|                                                    |               |                |    | 7                        | 8 | 9   | ~                 |  |  |        |
|                                                    | ←添付する明細をタッチして |                |    | 4                        | 5 | 6   | <i><b>クリア</b></i> |  |  |        |
|                                                    | 下さい           |                |    | 1                        | 2 | 3   |                   |  |  |        |
|                                                    |               |                |    |                          | 0 | 000 | ENT               |  |  |        |

| <<お客様選択                           | お預り                  |            |     | 様選択 お預り 預り日:5月28日( |   |     |     |  |  |  |
|-----------------------------------|----------------------|------------|-----|--------------------|---|-----|-----|--|--|--|
| クリポ太郎                             | 値引(手入力)              |            |     | 戻る                 |   |     |     |  |  |  |
| コード:10776 前回:2018年05月28日<br>プレミ   | 品目名称                 | 名称を入力して下さい |     |                    |   |     |     |  |  |  |
| メモ 明細                             | 値引額                  | の円         | 值引到 | g [                |   |     | 0%  |  |  |  |
| 品数 1品 点数 2点<br>タグ数 2枚 金額 1.037円   |                      |            |     |                    |   |     |     |  |  |  |
| 背広上下 1                            |                      |            |     |                    |   |     |     |  |  |  |
| 位上日:5月31日(木) 23時<br>取引単価:960円 - + |                      |            |     |                    |   |     |     |  |  |  |
|                                   |                      |            |     |                    |   |     |     |  |  |  |
|                                   |                      |            |     | 7                  | 8 | 9   | ~   |  |  |  |
|                                   | ←添付する明細をタッチして<br>下さい |            | 4   | 5                  | 6 | クリア |     |  |  |  |
|                                   |                      |            |     | 1                  | 2 | 3   |     |  |  |  |
|                                   |                      |            |     |                    |   |     | ENT |  |  |  |
|                                   |                      |            |     |                    | 0 | 000 |     |  |  |  |

| 摘要 (毛入力)    |                     |
|-------------|---------------------|
|             |                     |
| ロロタ �� (協西) | た任音で入力し明細に追加が可能です   |
| 加口口你 (      | とは思し、この一般に追加がりまします。 |

値引(手入力) 品目名称(値引)を任意で入力し明細に追加が可能です

■お客様選択>お預かり>会計

# お預かり(会計~伝票発行)

| <<お客様選択                           |        | お預かり   |             |                                          | お預日      | 5月24日(木)    |
|-----------------------------------|--------|--------|-------------|------------------------------------------|----------|-------------|
| クリポ太郎<br>コード:10776 前間:            | 品目     | 道      | 要 (         | 值引                                       |          | 会計          |
|                                   |        |        | 手入          | b                                        |          |             |
| AR 38 AR 4A                       | よく使う品目 | Yシャツ   | オープン        | an an an an an an an an an an an an an a | F        | シャツ<br>ブラウス |
| 97版 48 金額 1.417円<br>背広上下 1        | シャツ類   | 176    | 360         | 360                                      | 400      | 360         |
| 世上日:5月28日(月) 23時<br>取引単価:960円 - + | 种士上箱類  | 背広上下   | 礼服2P        | ジャケット                                    | スラックス    | ネクタイ        |
| Yシャツ 2                            | 背広類    | 960    | 1,040       | 560                                      | 400      | 360         |
| 世上日:5月28日(月) 23時<br>取引単価:176円 - + | ブラウス類  | 婦人 スーツ | ブラウス<br>スーツ | パンツ<br>スーツ                               | フォーマルスーツ | アンサン<br>ブル  |
|                                   | 婦人上着類  | 960    | 880         | 960                                      | 1,320    | 720         |
|                                   | 婦人スーツ類 | セーター   | カーディ<br>ガン  | ベスト                                      | 7-1      | ジャンバー       |
|                                   | パンツ類   | 360    | 360         | 320                                      | 960      | 560         |
|                                   | スカート類  | ワンピース  | タイトスカート     | 775-                                     | スカーフ     | ショール        |
|                                   | ワンピース暗 | 160    | 400         | 320                                      | 320      | 400         |

| <<お客様選択                       | お預かり     |         | ŧ           | 預日  | 5月24  | 日(木) |
|-------------------------------|----------|---------|-------------|-----|-------|------|
| クリポ太郎                         |          | (要) 值引  |             | (   | 会 밝   |      |
| プレミ                           | 売上       | 入金      |             | 会   | lit – |      |
| メモ明細                          | 売上合計     | 入金合計    | お           | 釣   |       |      |
| 5R 38 6R 46                   | 1,275 円  | 1,275 円 |             |     | C     | )円   |
| タグ数 4枚 金額 1.417円              | 売上額      | 現金      |             |     | 6     |      |
| 背広上下 1<br>(##8:59288(0) 230   | 1,312 円  | 1,275 円 | 輕減調         | 脱内訳 | R     | 金    |
| 取引单值:960円                     | 明細値引合計   | 金券      | -           | _   |       |      |
|                               | 0円       | 0円      |             | 完   | 了     |      |
| Yシャツ 2                        | サービス券    | AEON    | $\subseteq$ | _   | _     | _    |
| 仕上日:5月28日(月) 23時<br>取引単価:176円 | 0円       | 0円      | 7           | 8   | q     | -    |
|                               | 伝票值引     | JCB     |             | Ŭ   | 5     |      |
|                               | 10% 131円 | 0円      |             | 1   |       | -    |
|                               | 小計       | MASTER  | 4           | 5   | 6     | 798  |
|                               | 1,181 円  | 0円      |             |     |       |      |
|                               | 消費税      | DC      | 1           | 2   | 3     |      |
|                               | 94 円     | 0円      |             |     |       | ENT  |
|                               | 未収金      | NICOS   |             | 0   | 000   |      |
|                               | 0円       | 0円      |             |     | - 30  |      |

| 消費税 | 消費税対象額 | 消費税内訳  |
|-----|--------|--------|
| ¥94 | ¥1,181 | 通常税 8% |
| ¥C  | ¥0     | 軽減税 8% |
|     | ¥O     | 非課税    |
| ¥94 | ¥1,181 | 승 計    |

| 使用できるプリンタカ     | が接続されていません。       |
|----------------|-------------------|
| プリンタの<br>「印刷」を | 電源を入れて<br>押して下さい。 |
| 印刷しない          | 印刷                |

品目・摘要・値引の入力が全て完了しましたら 会計をタッチします

値引額・入金額を確認し完了をタッチします お預かり伝票が印刷されます

売上合計:小計+消費税+未収金(外税の場合) 売上額 :売上明細合計 明細値引:値引キー入力の合計 サービス券:売上時に値引する際に使用 伝票値引:値引対象額より割引・円引 小 計:売上合計ー明細値引合計ーサービス券 消費税 :小計×税率 未収金 :前回未収金累計

入金合計:入金合計 現 金:現金入金額 金 券:金券入金額 AEON・JCB・MASTER・DC・NICOSは名称変更可能

軽減課税内訳:標準・軽減課税の内訳表示 内 金:全て預り金にする場合に使用 完 了:伝票発行キー

軽減課税内訳はこのようになっています

通常税 :通常消費税商品の合計 軽減税 :軽減税設定商品の合計 非課税 :非課税商品の合計 合 計:伝票合計金額

サーマルプリンタが接続されていない場合 このような表示がされます 電源・Bluetooth設定をご確認下さい

# お預かり(入力取消)

# ■お客様選択>お預かり>取消

### お預かり入力を取り消す手順はこちらです

| <<お客様選択                                  | Ŧ   | お預り     |          | 預り日:5月28日(月)      |
|------------------------------------------|-----|---------|----------|-------------------|
| クリポ太郎<br>コード:10776 前回:2018年05月28日        |     | 摘要      | 值引       | 会計                |
|                                          |     | 手入;     | カ        |                   |
| メモ<                                      | コース | 再洗い手仕上げ | W019-220 | ハンガー たたみ<br>仕上 仕上 |
| 97数 4枚 金額 1.935 円<br>Yシャツ 2              | har | -100%   |          |                   |
| 仕上日:5月31日(木) 23時 取引単価:176円 たたみ仕上         | 修理  |         |          |                   |
| 背広上下 1                                   | 仕上げ |         |          |                   |
| 仕上日:5月31日(木) 23時<br>取引単価:1,440円<br>デラックス | 付属品 |         |          |                   |
|                                          | 素材  |         |          |                   |
|                                          | 値引  |         |          |                   |
|                                          | 保管  |         |          |                   |
|                                          |     |         |          |                   |
|                                          |     |         |          |                   |

商品入力後、お客様選択をタッチします

| <<动谷尔迪尔                                         | 60 JH 9                                                                                                    | <b>加り日・5月26日(月</b>                                 |
|-------------------------------------------------|----------------------------------------------------------------------------------------------------|----------------------------------------------------|
| <                                               | C5万17     A 更 値 3     F入力     F入力     T     T | A/OH - 374 201(7)<br>会計<br>(ハンガー) たたみ<br>住上<br>たたみ |
| 世上は 9,873((大) 239) - +<br>線(日本): (460)<br>デラックス | 付属品 (1)<br>素材 (タッチ)<br>発音                                                                                                    |                                                    |

注意!!が表示します

伝票取消を行なう場合ははいをタッチします 元の画面に戻す場合はいいえをタッチします

| メニュー おき                            | 樣選択          |     |     |    |    |    |     |    |     |             |             |
|------------------------------------|--------------|-----|-----|----|----|----|-----|----|-----|-------------|-------------|
| 担当者:青柳                             | 2当者 : 青柳 お預り |     |     |    |    | 履歴 |     |    |     |             |             |
| 受付日 : 5月28日(月)<br>計上日 : 5月28日(月)   |              | 新規  |     | R  |    |    | 食索ク | リア | ] 1 | 対象件<br>0774 | +数件         |
| 次回伝票No.: 00024                     | <b>R</b> (1) | ⊊⊐- | ۲   | 電設 | 番号 |    | カナ  | 名  |     | 備考          | 5           |
| 次回夕グNo.①: 1099                     | (物)          | 南キー | -入力 |    |    |    |     |    |     |             |             |
| 次回タグNo.② : 2001<br>次回タグNo.③ : 3001 | 7            | ∍   | ヤ   | 7  | Л  | t  | 9   | Ħ  | 力   | P           | SP          |
| 会員値引率:10%<br>一般値引率:0%              | 7            | 1]  |     | "  | F  | _  | Ŧ   | =/ | +   | 1           | 4           |
| 【什上日時】                             | Ĺ            | Í   |     |    | -  | _  | Ĺ   | -  | -1  | -           |             |
| 当日仕上 23開<br>標準日 5月31日(木) 23開       |              | ル   | ュ   | 4  | 7  | R  | ッ   | ス  | 7   | ゥ           | クリア         |
| 特別仕上 未定 未定                         | •            | L   |     | ×  | ^  | ネ  | テ   | セ  | ケ   | т           |             |
| 担当者/タグナンバー/仕上日 変更                  | •            |     | Э   | ŧ  | 朩  | ,  | Ч   | v  | ]   | ォ           | <i>h</i> †2 |

お客様選択画面に戻ります

■お客様選択>お預かり>メモ

# **CS情報(入力**)

## お客様の情報を画面に表示させる事によりレジ上で申し送り事項を伝達する事ができます 商品の仕上げ方法・忘れ物・その他注意事項を入力できます

| <<お客様選択                              |        | お預かり                  | お預日:5月22日(火)                             |
|--------------------------------------|--------|-----------------------|------------------------------------------|
| クリポ 太郎<br>コード:10775 前回:2018年05月22日   | 品目     | 摘要                    | 值引会計                                     |
| メモ 明細                                | よく使う品目 | Fλ                    |                                          |
| 品数 0品 点数 0点<br>タグ数 0枚 金額 0円<br>. 各 録 | シャツ類   | 176 360               | シャツ<br>360 400 360                       |
|                                      | 种士上着频  | 背広上下 礼服2P             | ジャケッ スラック ネクタイ                           |
|                                      | 背広類    | 960 1,040             | 560 400 360                              |
| タッチ                                  | ブラウス類  | 婦人<br>スーツ ブラウス<br>スーツ | パンツ<br>スーツ フォーマ アンサン<br>ルスーツ ブル          |
|                                      | 婦人上着類  | 960 880               | 960 1,320 720                            |
|                                      | 婦人スーツ類 | セーター<br>360 360       | ペスト<br>320 960 560                       |
|                                      | パンツ類   | 300 300               | 320 300 300                              |
|                                      | スカート類  | 760 400               | 777 - 277 - 277 - 29 - 11<br>320 320 400 |

登録をタッチします

| <<お客様             | 選択             |            |          | お預かり                |    |             |   |    |    |   | お預日:5月22日(火) |           |  |  |
|-------------------|----------------|------------|----------|---------------------|----|-------------|---|----|----|---|--------------|-----------|--|--|
| クリポン              | 太郎             | 18年05月22   | . (      | CS情報發               | 登録 |             | ( | D. | 登録 |   |              |           |  |  |
| <b>ブレミ</b><br>メ モ |                | 明細         |          | ワイシャツはたたみ仕上げにして下さい。 |    |             |   |    |    |   |              |           |  |  |
| 品数<br>タグ数         | 0品 点数<br>0枚 金額 | t          | 0点<br>0円 |                     | 2  |             |   |    |    |   |              |           |  |  |
| 5 C               | 0              |            |          |                     |    |             |   |    |    |   |              |           |  |  |
| ☆123              | r,             | ъ          | 6        | Þ                   | ŧ  | は           | な | た  | đ  | か | あ            | $\otimes$ |  |  |
| ABC               | ?              | を          | b        |                     | み  | v           | ĸ | ち  | L  | ŧ | い            | 空白        |  |  |
| あいう               | 1              | h          | 3        | ø                   | む  | <i>.</i> 3, | ぬ | 2  | す  | < | Þ            | 34-6=     |  |  |
| ₽                 |                |            | ħ        |                     | め  | ^           | ね | τ  | せ  | け | え            | 57.12     |  |  |
|                   | 0              | <b>"</b> * | 3        | よ                   | ŧ  | æ           | Ø | ٤  | そ  | z | お            |           |  |  |

| <<お客様選択                            | ಕಾ⊺       | お預日:5月22日(火     |            |          |             |  |  |  |  |  |
|------------------------------------|-----------|-----------------|------------|----------|-------------|--|--|--|--|--|
| クリポ 太郎<br>コード:10775 前回:2018年05月22日 |           | 摘要              | 值引         |          | 会計          |  |  |  |  |  |
|                                    | 手入力       |                 |            |          |             |  |  |  |  |  |
|                                    | よく使う品目    | オープン            | <b>#</b> D | ブラウス     | シャツ         |  |  |  |  |  |
| 品数 0品 点数 0点<br>タグ数 0枚 金額 0円        | シャツ類 17   | 76 360          | シャツ<br>360 | 400      | ブラウス<br>360 |  |  |  |  |  |
| 登録                                 |           | $\prec \succ$   |            | 7 =      | $\succ$     |  |  |  |  |  |
| ワイシャツはたたみ仕上げにして<br>下さい。            | 靜士上看類 背広  | 上下 礼服2P         | 1          | 2        | ネクタイ        |  |  |  |  |  |
|                                    | 背広類 96    | 50 1,040        | 560        | 400      | 360         |  |  |  |  |  |
| 更新日時:2018/05/32 22:00              | ブラウス類 婦ス・ | 人 ブラウス          | パンツ<br>スーツ | フォーマルスーツ | アンサン<br>ブル  |  |  |  |  |  |
|                                    | 婦人上着類 96  | 50 880          | 960        | 1,320    | 720         |  |  |  |  |  |
| 入力した情報が表示                          | 婦人スーツ類 セー | ター カーディ ガン      | ベスト        | 7-1-     | ジャンバー       |  |  |  |  |  |
|                                    | パンツ類 36   | 30 360          | 320        | 960      | 560         |  |  |  |  |  |
|                                    | スカート類ワン   | ピース タイト<br>スカート | 775-       | スカーフ     | ショール        |  |  |  |  |  |
|                                    | 76        | 50 400          | 320        | 320      | 400         |  |  |  |  |  |

①入力欄ををタッチします
 ②かなキーで文字入力します
 ③登録をタッチします

赤枠内に入力した情報が表示されます

<<お客様選択 クリポ 太郎 <sup>コード:10775 前回</sup> <mark>プレミ</mark>

> 500 r,

☆123

ABC

あいう

₽

.

0品 点数 0枚 金額

登録

?

! h る ø む 3. ぬ 0 す < う

. -

0 *п*, 3 よ ŧ ほ Ø ٤ そ z お -----

ħ

め ~

品数 タグ数

### 申し送り事項に追加・変更がありましたらCS情報の修正ができます

| <<お客様選択                            | ist.      | 質かり                 |            | お預日:     | 5月22日(火)    |  |  |  |  |  |
|------------------------------------|-----------|---------------------|------------|----------|-------------|--|--|--|--|--|
| クリポ 太郎<br>コード:10775 前回:2018年05月22日 |           | 摘要                  | 值引         |          | 会計          |  |  |  |  |  |
|                                    | 手入力       |                     |            |          |             |  |  |  |  |  |
| メモ<br>明細<br>品数 0.6 点数 0.4          | よく使う品目 Yミ | ヤツ オープン             | ポロシャツ      | ブラウス     | シャツ<br>ブラウス |  |  |  |  |  |
| タグ数 0枚 金額 0円<br>登録                 | シャツ類 1    | 76 360              | 360        | 400      | 360         |  |  |  |  |  |
| ワイシャツはたたみ仕上げにして                    | 胂士上着類 背位  | 上下 礼服2P             | ジャケット      | スラックス    | *791        |  |  |  |  |  |
|                                    | 背広類 90    | 60 1,040            | 560        | 400      | 360         |  |  |  |  |  |
| 更新日時:/1018/05/22 22:00             | ブラウス類 ス・  | 人<br>ーツ ブラウス<br>スーツ | パンツ<br>スーツ | フォーマルスーツ | アンサン<br>ブル  |  |  |  |  |  |
|                                    | 婦人上着類 91  | 60 880              | 960        | 1,320    | 720         |  |  |  |  |  |
| タッチ                                | 婦人スーツ類 セー | -ター カーディ<br>ガン      | ベスト        | 3-1      | ジャンバー       |  |  |  |  |  |
|                                    | パンツ類 3    | 60 360              | 320        | 960      | 560         |  |  |  |  |  |
|                                    | スカート類 ワン  | ピースタイトスカート          | マフラー       | スカーフ     | ショール        |  |  |  |  |  |
|                                    | ワンピース語 70 | 60 400              | 320        | 320      | 400         |  |  |  |  |  |

CS情報変更 更新 前回:2018年05月22日 ワイシャツはたたみ仕上げにして下さい。 背広はデラックス仕上げにして下さい。 X 3 明細 0点 0円 2 ワイシャツはたたみ仕上げにして 下さい。 わ 5 や ま は な た さ か あ  $\otimes$ を ŋ み S に ち L き 5 空白

> せ け

τ

ね

改行

え

# ①入力欄ををタッチします ②かなキーで文字入力します ③更新をタッチします

変更したい情報をタッチします

<<お客様選択 お預日:5月22日(火) クリポ 太郎 コード:10775 前回 プレミ 摘要 值引 会 計 前回:2018年05月22日 明細 よく使う品目 ポロシャツ ブラウス シャツ ブラウス Yシャツ オープン 品数 タグ数 0品 点数 0枚 金額 0点 0円 176 360 360 400 360 シャツ類 登録 ワイシャツはたたみ仕上げにして 下さい。 町広はデラックス仕上げにして 下さい。 紳士上着類 ジャケト スラックス 背広上下 礼服2P ネクタイ 960 1,040 560 400 360 背広類 ブラウス スーツ 婦人 更新日時:2018/05/22 22:01 パンツ フォーマルスーツ アンサンブル ブラウス類 960 880 960 1.320 720 婦人上着類 カーデーガン ジャンバー セータ ベスト コート 婦人スーツ類 更新した情報が表示 360 360 320 960 560 パンツ類 タイト スカート ワンピース スカーフ スカート類 マフラー ショール 760 400 320 320 400 ワンピース

赤枠内に更新された内容が表示されます

■お客様選択>お預かり>メモ

### 申し送り事項が不要になれば削除する事ができます

| <<お客様選択                |        | お預かり                       | お預日:5月22日(火)                                                                                                    |  |  |  |  |  |  |  |
|------------------------|--------|----------------------------|----------------------------------------------------------------------------------------------------|--|--|--|--|--|--|--|
| クリポ太郎                  | 品目     | 品目 摘要 値引 会計                |                                                                                                    |  |  |  |  |  |  |  |
|                        |        | 手入力                        |                                                                                                    |  |  |  |  |  |  |  |
|                        | よく使う品目 | Yシャツ オープン                  | ポロ ブラウス シャツ                                                                                                    |  |  |  |  |  |  |  |
|                        | シャツ類   | 176 360                    | 360 400 360                                                                                                    |  |  |  |  |  |  |  |
| ワイシャツはたたみ仕上げにして        | 紳士上着類  | 青広上下 礼服2P                  | ジャケッ スラック ネクタイ                                                                                                    |  |  |  |  |  |  |  |
| 育広はデラックス仕上げにして<br>下さい。 | 背広類    | 960 1,040                  | 560 400 360                                                                                                    |  |  |  |  |  |  |  |
| 更新日時:2078/05/22 22:01  | ブラウス類  | 婦人<br>スーツ ブラウス<br>スーツ      | パンツ<br>スーツ フォーマ アンサン<br>ルスーツ ブル                                                                                                    |  |  |  |  |  |  |  |
|                        | 婦人上着類  | 960 880                    | 960 1,320 720                                                                                                    |  |  |  |  |  |  |  |
| タッチ                    | 婦人スーツ類 | セーター カーディ<br>ガン<br>260 260 |                                                                                                    |  |  |  |  |  |  |  |
|                        | パンツ類   | 300 360                    | 320 960 560                                                                                                    |  |  |  |  |  |  |  |
|                        | スカート類  | ワンビース スカート<br>760 400      | 777 - 777 - 777 |  |  |  |  |  |  |  |
|                        | ワンピース語 |                            |                                                                                                    |  |  |  |  |  |  |  |

削除したい情報をタッチします

| <<お客様選択                                                                                                    | お預かり                                                                 | お預日:5月22日(火)           |
|----------------------------------------------------------------------------------------------------|----------------------------------------------------------------------|------------------------|
| クリポ 太郎<br>コード:10775 前回:2018年05月22日                                                                                                    | CS情報変更 タッチ(                                                          | 削除更新                   |
| メ     モ     明       細数     0.4     点数     0.4       クグ版     0.7     金     日       ククリン     マリはたたみ仕上げにして     下さい。       アイシャツはたたみ仕上げにして     下さい。     アニュー       東新日時:     2018/05/22 22:01 | ワイシャツはたたみ仕上げにして下さい。<br>育広はデラックス仕上げにして下さい。<br>要新日時:2018/05/22 22:01 登 | 19月日時:2018/05/22 22:00 |

<<お客様選択 お預日:5月22日(火) メモが削除されます クリポ 太郎 コード:10776 前回:2018年05月22日 プレミ 品目 摘要 值引 会計 明細 よく使う品目 ポロシャツ Yシャツ オープン ブラウス シャツ ブラウス 0品 点数 0枚 金額 0点 0円 品数 タグ数 シャツ類 176 360 360 400 360 登録 紳士上着類 背広上下 ジャケット スラックス 礼服2P ネクタイ 背広類 960 1,040 560 400 360 婦人 ブラウス スーツ パンツスーツ フォーマルスーツ アンサン ブル ブラウス類 880 960 960 1,320 720 婦人上着類 メモが削除 カーディ ガン ジャンバー セータ・ ベスト コート 婦人スーツ類 360 360 320 960 560 パンツ類 タイトスカート ワンピース マフラー スカーフ ショール スカート類 760 400 320 320 400 7ンピース間

削除をタッチします

### 伝票履歴を参照する手順はこちらです

| ×==-                           |                            | お客様            | 選択 |     |      |           |    |   |     |     |             |         |      |
|--------------------------------|----------------------------|----------------|----|-----|------|-----------|----|---|-----|-----|-------------|---------|------|
| 担当者:立石                         |                            |                |    | お預  | ŋ    |           |    |   | R   | 夏歴  |             |         |      |
| 受付日 : 5月30日(水<br>計上日 : 5月30日(水 |                            |                | 听規 |     | 1    | <u>タッ</u> | ·チ | 4 | リア  | ] 1 | 対象件<br>0776 | -数<br>件 |      |
| 次回伝票No.:0002                   | 7                          |                | 顧客 | -=  | ۴    | 電話        | 番号 |   | カナ名 |     |             | 備。      | 5    |
| 次回夕グNo.①:111                   | 0                          |                | (検 | 索キ・ | -7,7 | 3)        |    |   |     |     |             |         |      |
| 次回タグNo.③:300                   | 01                         |                | 7  | ∍   | ヤ    | 7         | Л  | ナ | タ   | サ   | カ           | P       | SP   |
| 会員値引率 : 10%<br>一般値引率 : 0%      |                            |                | F  | IJ  |      | ш         | Ł  | = | チ   | シ   | +           | 7       | ←    |
| 【仕上日時】<br>当日仕上<br>標準日          | 6月2日(土)                    | 23時<br>23時     | ン  | ル   | ュ    | Д         | 7  | R | ッ   | ス   | 2           | ゥ       | クリア  |
| 特別仕上<br>高級仕上<br>外注品            | 6月13日(水)<br>6月27日(水)<br>未定 | 未定<br>未定<br>未定 | •  | L   |      | ×         | ~  | ネ | テ   | セ   | ケ           | I       | +++2 |
| 担当者/タグナ                        | トンバー/仕上日                   | 変更             | •  |     | Э    | ŧ         | 朩  | , | ۲   | y   | ]           | オ       | 112  |

お客様選択 顧客コード: 10779 電話: 0120-12-3456 09012345678 クリポー郎 お預り クリホ。 対象件数 2件 顧客コード:3456 電話:100-3456 備考!!! 新規 諸口 検索クリア 五十嵐加代子 編集 イカ<sup>\*</sup> ラシ カヨコ 顧客コード 電話番号 カナ名 備考 3456 7 8 9 ← 4 5 6 717 1 2 3 - 0

| <<お客様    | 鼠択    |       |        | 顧客履  | 歷            |                 |       |
|----------|-------|-------|--------|------|--------------|-----------------|-------|
| 氏名       | 10779 | クリポー魚 | 8      | 電話番号 | 0120-12-3456 | ブレミア<br>ム会員 未収金 | OF    |
| 預り日      | 伝票No  | タグNo  |        |      | 搁 3          | 医数量             | 単価    |
| 18/05/30 | 00026 | 1107  | ジャケット  |      |              | 1品              | 560   |
|          |       | 1108  | 婦人スーツ  |      |              | 1品              | 960   |
|          |       |       | ◆ 売    | 上 🔶  |              | 2品              | 1,520 |
|          |       |       | ◆ 値    | 3I 🔶 |              | 10%             | 152   |
|          |       |       | ◆ 小    | 計 🔶  |              |                 | 1,368 |
|          |       |       | ◆ 消 豸  | ℓ税 ◆ |              |                 | 109   |
|          |       |       | ◆ 合    | ät 🔶 |              |                 | 1,477 |
|          |       |       | ◆ 現    | 金 🔶  |              |                 | 1,477 |
|          |       |       | ◆ 入金   | 合計 🔶 |              |                 | 1,477 |
|          |       |       | ♦ お    | 釣 🔶  |              |                 | c     |
| 18/05/30 | 00025 | 1102  | 背広上下   |      | デラックス        | 1品              | 1,440 |
|          |       | 1104  | Yシャツ   |      |              | 2品              | 176   |
|          |       | 1106  | オープン   |      |              | 1品              | 360   |
|          |       |       | ◆ 売    | ± ♦  |              | 4品              | 2,152 |
|          |       | 0     | ▲ //Bi | PI 🔺 |              | 100/            | 216   |

顧客履歴画面が表示されます 表示しきれない内容はフリックしますと続きが表示できます

①お客様を検索します
 (こちらの例では電話番号検索しています)
 ②履歴を参照したい顧客を選択します

履歴をタッチします

# 伝票再発行

## 伝票再発行の手順はこちらです

| <<お客様3   | 選択                        |       |       |      | 顧客履  | 歷            |                 |       |
|----------|---------------------------|-------|-------|------|------|--------------|-----------------|-------|
| 氏名       | 10779                     | クリポー郎 | ß     |      | 電話番号 | 0120-12-3456 | プレミア<br>ム会員 未収金 | 0円    |
| 預り日      | 伝票No                      | タグNo  |       |      |      | 搁!           | 夏 数量            | 単価    |
| 18/05/30 | 00026                     | 1107  | ジャケット |      |      |              | 1品              | 560   |
|          | $\boldsymbol{\checkmark}$ | 1108  | 婦人スーツ |      |      |              | 1品              | 960   |
| タッ       | F                         |       | •     | 売    | 上 ♦  |              | 2品              | 1,520 |
|          |                           |       | •     | 値    | 31 🔶 |              | 10%             | 152   |
|          |                           |       | ٠     | 小    | it 🔶 |              |                 | 1,368 |
|          |                           |       | •     | 消費   | 税 🔶  |              |                 | 109   |
|          |                           |       | •     | 合    | 8t 🔶 |              |                 | 1,477 |
|          |                           |       |       | ◆ 現金 | 金 🔶  |              |                 | 1,477 |
|          |                           |       | +     | 入金   | 合計 🔶 |              |                 | 1,477 |
|          |                           |       | •     | お    | 釣 🔶  |              |                 | 0     |
| 18/05/30 | 00025                     | 1102  | 背広上下  |      |      | デラックス        | 1品              | 1,440 |
|          |                           | 1104  | Yシャツ  |      |      |              | 2品              | 176   |
|          |                           | 1106  | オーブン  |      |      |              | 1品              | 360   |
|          |                           |       | •     | 売    | 上 ♦  |              | 4品              | 2,152 |
|          |                           |       |       | 44   | PI 🔺 |              | 100/            | 215   |

| <<お客様道   | 選択    |       |             | 顧客履  | 歷            |               | 再印刷/削除 |
|----------|-------|-------|-------------|------|--------------|---------------|--------|
| 氏名       | 10779 | クリポー魚 | В           | 電話番号 | 0120-12-3456 |               | OF     |
| 預り日      | 伝票No  | タグNo  | 品           | 名    | 摘            | y y y y y y y | 単価     |
| 18/05/30 | 00026 | 1107  | ジャケット       |      |              | 1品            | 560    |
|          |       | 1108  | 婦人スーツ       |      |              | 1品            | 960    |
|          |       |       | ◆ 売         | 上 🔶  |              | 2品            | 1,520  |
|          |       |       | ◆ 値         | 3I 🔶 |              | 10%           | 152    |
|          |       |       | ◆ 小         | 計 🔶  |              |               | 1,368  |
|          |       |       | ◆ 消 多       | ₹税◆  |              |               | 109    |
|          |       |       | ◆ 合         | 8t 🔶 |              |               | 1,477  |
|          |       |       | ◆ 現         | 金 🔶  |              |               | 1,477  |
|          |       |       | ◆ 入金        | 合計 🔶 |              |               | 1,477  |
|          |       |       | ♦ お         | 釣 🔶  |              |               | C      |
| 18/05/30 | 00025 | 1102  | 背広上下        |      | デラックス        | 1品            | 1,440  |
|          |       | 1104  | Yシャツ        |      |              | 2品            | 176    |
|          |       | 1106  | オープン        |      |              | 1品            | 360    |
|          |       |       | ◆ 売         | ± ♦  |              | 4品            | 2,152  |
|          |       |       | ▲ <i>18</i> | PI 🔺 |              | 100/          | 016    |

| 10779 |      |       |       |     |       |  |
|-------|------|-------|-------|-----|-------|--|
|       |      |       |       |     |       |  |
|       |      |       |       |     |       |  |
|       |      |       |       |     |       |  |
|       |      | F 4   | 6     |     |       |  |
|       | -    | 調択して  |       | _   |       |  |
|       |      | お客様レシ | 一卜再印刷 |     |       |  |
|       |      | 控えレシ- | ート再印刷 |     |       |  |
|       | -    |       |       | - 7 | Duy T |  |
|       |      | 推     | 諭     |     | メッテ   |  |
|       | * X  | 金合計 ( | •     |     |       |  |
|       | 4 35 | 10 4  | •     |     |       |  |
|       |      |       |       |     |       |  |
|       |      |       |       |     |       |  |
|       |      |       |       |     |       |  |
|       | ◆ 売  | 上。    | •     |     |       |  |
|       |      |       |       |     |       |  |

履歴画面より対象の伝票をタッチします

選択した伝票が黄色く反転したら再印刷/削除をタッチします

再印刷の選択画面が表示されます お客様レシート再印刷または控えレシート再印刷をタッチします

プリンタより伝票が再発行されます

# 伝票削除

### 伝票削除の手順はこちらです

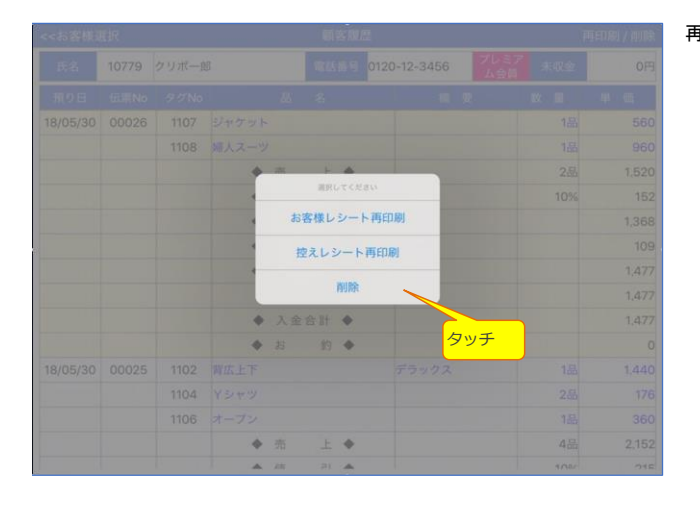

### 再印刷/削除メニューより削除をタッチします

| <<お客様話   | 観沢    |       |       | 顧客限      | Ŧ            |                 | 再印刷/削除 |
|----------|-------|-------|-------|----------|--------------|-----------------|--------|
| 氏名       | 10779 | クリポー創 | ß     | 電話番号     | 0120-12-3456 | プレミア<br>ム会員 未収金 | 0円     |
| 預り日      | 信測No  | 90N0  | 욻     | 名        | 摘            | 更 敗 重           | 単価     |
| 18/05/30 | 00026 | 1107  | ジャケット |          |              | 1品              | 560    |
|          |       | 1108  | 婦人スーツ |          |              | 1品              | 960    |
|          |       |       | ◆ 売   | _± ♦     |              | 2品              | 1,520  |
|          |       |       | ◆ 値   | 31 🔶     |              | 10%             | 152    |
|          |       |       | •     | 削除確認     | 8            |                 | 1,368  |
|          |       |       | •     | 削除してよろしい | 7957         |                 | 109    |
|          |       |       | • **  | ンセル      | MIR          |                 | 1,477  |
|          |       |       | ◆ 現   | 金 ♦      |              |                 | 1,477  |
|          |       |       | ◆ 入金  | 合計 🔶     | タッ<br>タッ     | <mark>チ</mark>  | 1,477  |
|          |       |       | ♦ #   | 的 🔶      |              |                 | 0      |
| 18/05/30 | 00025 | 1102  | 背広上下  |          | デラックス        | 1品              | 1,440  |
|          |       | 1104  | Yシャツ  |          |              | 2品              | 176    |
|          |       | 1106  | オーブン  |          |              | 1品              | 360    |
|          |       |       | ◆ 売   | ± ♦      |              | 4品              | 2,152  |
|          |       |       | ▲ 18  | PI 🔺     |              | 108/            | 215    |

### <お客様選択 顧客履歴 再印刷/削除 電話番号 0120-12-3456 10779 クリポー郎 0円 敗 里 預り日 伝票No タグNo 単価 18/05/30 00026 1107 ジャケット 560 1品 1108 婦人スーツ 1品 960 ◆ 売 2品 上 ◆ 1,520 3I 🔶 ◆ 値 10% 152 • 小 計 ◆ 1,368

٠

18/05/30 00025

1102 背広上下

1104 Yシャツ 1106 オープン

◆ 合

◆ 売

▲ *i*#

消費税◆

◆ 入金合計 ◆

◆お 釣◆

11 + ◆ 現金 ◆

上 🔶

PI 🔺

削除された伝票がピンク色に反転します

削除確認画面が表示します 削除をタッチします

109

1,477

1,477

1,477

1.440 76 360

2,152

215

1是

1品

4品

108/

削除された伝票がピンク色に反転

0